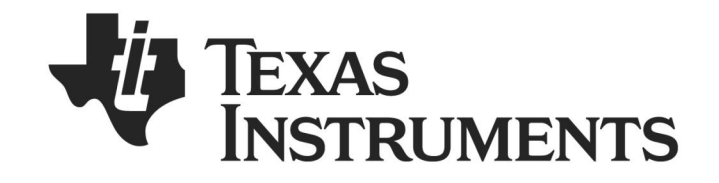

# Bluetooth® Low Energy CC2540 Mini Development Kit User's Guide

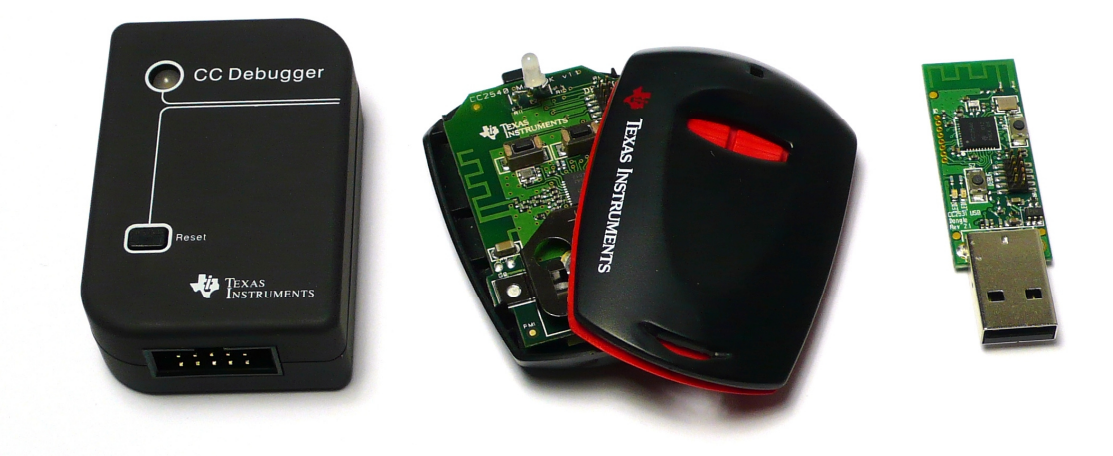

Document Number: SWRU270B Document Version: 1.1 Development Kit Part Number: CC2540DK-MINI

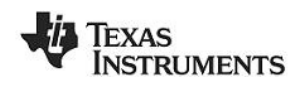

## TABLE OF CONTENTS

| 1. REFERENCES                                                                | 3  |
|------------------------------------------------------------------------------|----|
| 1.1 PRINTED COPY INCLUDED IN THE BOX WITH THE KIT                            | 3  |
| 1.2 INCLUDED WITH TEXAS INSTRUMENTS RULETOOTH I OW ENERGY SOFTWARE INSTALLER |    |
| 1.2 AVAILABLE EROM <i>RULETOOTH</i> SPECIAL INTEREST GROUP (SIG)             |    |
|                                                                              |    |
| 2. INTRODUCTION                                                              | 4  |
| 2.1 KIT CONTENTS OVER VIEW                                                   | 4  |
| 2.1.1 Hardware                                                               | 4  |
| 2.2 System Requirements                                                      | 4  |
| 3. GETTING STARTED                                                           | 6  |
| 3.1 Associate Driver with USB Dongle                                         | 6  |
| 3.2 DETERMINING THE COM PORT                                                 |    |
|                                                                              |    |
| 4. USING BTOOL                                                               | 9  |
| 4.1 STARTING THE APPLICATION                                                 | 9  |
| 4.2 CREATING A BLE CONNECTION BETWEEN USB DONGLE AND KEYFOB                  | 10 |
| 4.2.1 Making the Keyfob Discoverable                                         | 11 |
| 4.2.2 Scanning for Devices                                                   | 11 |
| 4.2.3 Selecting Connection Parameters                                        | 12 |
| 4.2.4 Establishing a Connection                                              | 12 |
| 4.3 USING THE SIMPLE GATT PROFILE                                            | 13 |
| 4.3.1 Reading a Characteristic Value by UUID                                 | 15 |
| 4.3.2 Writing a Characteristic Value                                         | 16 |
| 4.3.3 Reading a Characteristic Value by Handle                               | 16 |
| 4.3.4 Discovering a Characteristic by UUID                                   | 17 |
| 4.3.5 Reading Multiple Characteristic Values                                 | 18 |
| 4.3.6 Enabling Notifications                                                 | 19 |
| 4.4 USING THE SIMPLE KEYS GATT PROFILE                                       | 20 |
| 4.5 USING BLE SECURITY                                                       | 21 |
| 4.5.1 Encrypting the Connection                                              | 21 |
| 4.5.2 Using Bonding and Long-Term Keys                                       | 23 |
| 4.6 ADDITIONAL SAMPLE APPLICATIONS                                           | 25 |
| 5. PROGRAMMING / DEBUGGING THE CC2540                                        | 26 |
| 5.1 HARDWARE SETUP FOR KEYFOB                                                | 26 |
| 5.2 HARDWARE SETUP FOR USB DONGLE                                            | 27 |
| 5.3 USING SMARTRF FLASH PROGRAMMER SOFTWARE                                  | 29 |
| 5.3.1 Checking the CC Debugger Firmware                                      | 30 |
| 5.3.2 Reading or Writing a Hex File to the CC2540                            | 31 |
| 5.3.3 Reading or Writing the CC2540 Device Address                           | 31 |
| 6. SMARTRF <sup>TM</sup> PACKET SNIFFER                                      | 34 |
| 7. GENERAL INFORMATION                                                       | 35 |
| 7.1 Document History                                                         | 35 |
|                                                                              |    |

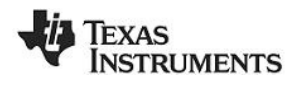

## 1. References

The following references provide additional information on the CC2540, the Texas Instruments *Bluetooth*<sup>®</sup> low energy (BLE) stack, and the BLE specification in general. (All path and file references in this document assume that the BLE development kit software has been installed to the default path C:\Texas Instruments\BLE-CC2540-1.1\)

## 1.1 Printed Copy Included in the Box with the Kit

[1] CC2540 Mini Development Kit Quick Start Guide (SWRU272)

## 1.2 Included with Texas Instruments *Bluetooth* Low Energy Software Installer

(The software installer is available for download at <a href="http://www.ti.com/blestack">http://www.ti.com/blestack</a>)

- [2] Texas Instruments *Bluetooth*® Low Energy Software Developer's Guide (SWRU271A) C:\Texas Instruments\BLE-CC2540-1.1\Documents\TI\_BLE\_Software\_Developer's\_Guide.pdf
- [3] TI BLE Vendor Specific HCI Reference Guide C:\Texas Instruments\BLE-CC2540-1.1\Documents\TI\_BLE\_Vendor\_Specific\_HCI\_Guide.pdf
- [4] Texas Instruments BLE Sample Applications Guide (SWRU297) C:\Texas Instruments\BLE-CC2540-1.1\Documents\TI\_BLE\_Sample\_Applications\_Guide.pdf

## 1.3 Available from *Bluetooth* Special Interest Group (SIG)

[5] Specification of the Bluetooth System, Covered Core Package version: 4.0 (30-June-2010) https://www.bluetooth.org/technical/specifications/adopted.htm

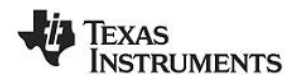

## 2. Introduction

Thank you for purchasing the Texas Instruments (TI) *Bluetooth*® low energy (BLE) CC2540 Mini Development Kit (CC2540DK-MINI). The purpose of this document is to give an overview of the hardware and software contained in the CC2540DK-MINI.

The information in this guide will get you up and running with the kit; however for more detailed information on BLE technology and the CC2540 BLE protocol stack, please consult [2].

## 2.1 Kit Contents Overview

The CC2540DK-MINI kit is composed of hardware and software, with details on both in the sections below.

#### 2.1.1 Hardware

The kit contains the following hardware components:

#### 1 CC2540 USB Dongle

This is the device that will be acting as the BLE Master. It connects to a Windows PC's USB port, and is pre-loaded with the master demo application software.

#### <u>1 CC2540 "Keyfob"</u>

This is the device that will be acting as the BLE Slave. The PCB sits inside a plastic case, and can be removed with a small Philips screwdriver. It operates on a single CR2032 coin cell battery, and contains a two-colored LED, a buzzer, an accelerometer, and two buttons.

#### 1 CC Debugger with mini USB cable, converter board, and a 10-pin connector cables

This is used to flash the software onto both the USB dongle as well as the keyfob. It also can be used for debugging software using IAR Embedded Workbench.

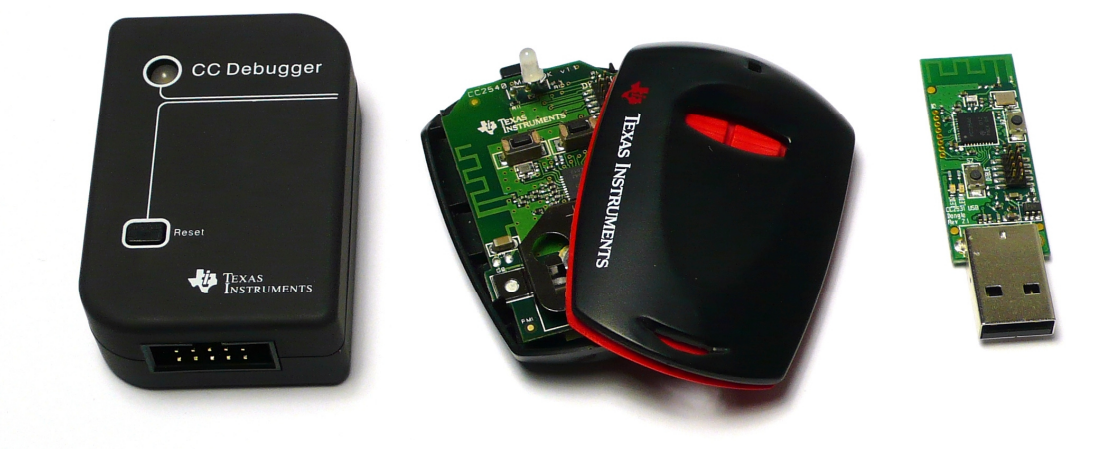

Figure 1 – Hardware Included with CC2540DK-MINI

## 2.2 System Requirements

To use the CC2540 software, a PC running Microsoft Windows (XP or later; 32-bit support only) is required, as well as Microsoft .NET Framework 3.5 Service Pack 1 (SP1) or greater.

In order to check whether your system has the appropriate .NET Framework, open up the Windows Control Panel, and select "Add or Remove Programs". Amongst the list of currently installed programs, you should see "Microsoft .NET Framework 3.5 SP1", as such:

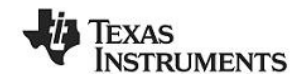

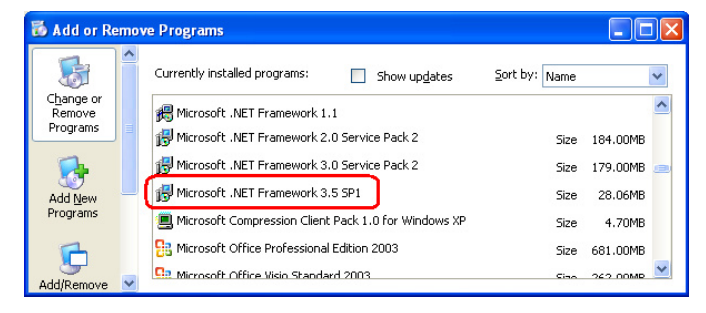

#### Figure 2

If you do not see it in the list, you can download the framework from Microsoft.

From a hardware standpoint, the Windows PC must contain one free USB port. An additional free USB port is required in order to use the CC Debugger and the USB Dongle simultaneously.

IAR Embedded Workbench for 8051 development environment is required in order to make changes to the keyfob software. More information on IAR can be found in [1].

For the keyfob, a small Philips screwdriver (not included in the kit) is required if you want to enclose the keyfob in the plastic case, and a CR2032 coin cell battery (included in the kit) is required for power.

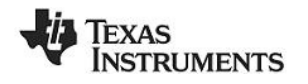

## 3. Getting Started

This section describes how to set up the software and get started with the CC2540 Mini Development Kit. It is assumed that the instructions found in [1] (a printed copy of the quick start guide is included with the kit) have already been completed, with both the keyfob and the dongle having been programmed with the latest hex files. In addition, this section assumes that the latest version of the CC2540 BLE software (v1.1 as of the release of this document) has been installed. The latest BLE software can be downloaded at www.ti.com/blestack.

## 3.1 Associate Driver with USB Dongle

After the software installation is complete, the USB Dongle driver must be associated with the device in order to use the demo application. To associate the USB Dongle driver, first you must connect the USB Dongle to the PC's USB port, or to a USB hub that connects to the PC.

The first time that the dongle is connected to the PC, a message will pop-up, indicating that Windows does not recognize the device.

| Found New Hardware Wiza | rd                                                                                                    |
|-------------------------|----------------------------------------------------------------------------------------------------|
|                         | Welcome to the Found New<br>Hardware Wizard<br>Windows will search for current and updated software by<br>looking on your computer, on the hardware installation CD, or on<br>the Windows Update Web are (with your permission).<br>Read our privacy policy<br>Can Windows connect to Windows Update to search for<br>software?<br>Orges, this time only<br>Yes, now and every time I connect a device<br>No. not this time |
|                         | < <u>B</u> ack <u>N</u> ext≻ Cancel                                                                                                    |

Figure 3

When prompted whether to use Windows Update search for software, select "No, not this time" and press the "Next" button. On the next screen, select the option "Install from a list or specific location (Advanced)", and press the "Next" button:

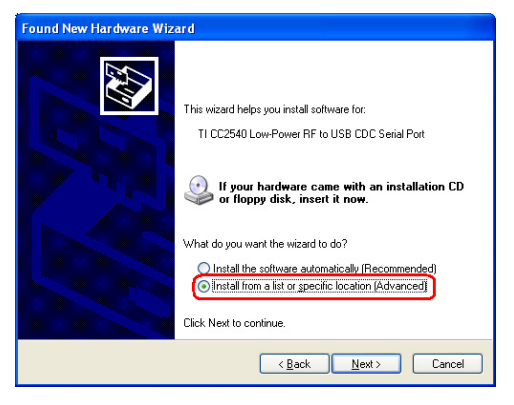

Figure 4

On the next screen, click the checkbox labeled "Include this location in the search:", and click the "Browse" button. Select the following directory (assuming the default installation path was used):

C:\Texas Instruments\BLE-CC2540-1.1\Accessories\Drivers

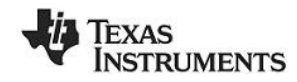

| r dwa | re Update Wizard 🤍 🔍                                                                                                    |
|-------|----------------------------------------------------------------------------------------------------|
| Pleas | e choose your search and installation options.                                                                                                    |
| 0     | Search for the best driver in these locations.                                                                                                    |
|       | Use the check boxes below to limit or expand the default search, which includes local<br>paths and removable media. The best driver found will be installed.  |
|       | Search removable media (floppy, CD-ROM)                                                                                                    |
|       | Include this location in the search: C:\Texas Instruments\BLE-CC2540\Acce V Browse Browse                                                                     |
| C     | Don't search. I will choose the driver to install.                                                                                                    |
|       | Choose this option to select the device driver from a list. Windows does not guarantee the<br>the driver you choose will be the best match for your hardware. |
|       |                                                                                                    |
|       | < <u>B</u> ack <u>N</u> ext > Cancel                                                                                                    |

Figure 5

Click the "Next" button. This should install the driver. It will take a few seconds for the file to load. If the installation was successful, you should see the screen to the below. Click the "Finish" button to complete the installation.

| Found New Hardware Wiz | ard                                                  |
|------------------------|------------------------------------------------------|
|                        | Completing the Found New<br>Hardware Wizard          |
|                        | The wizard has finished installing the software for: |
|                        | TI CC2540 Low-Power RF to USB CDC Serial Port        |
|                        | Click Finish to close the wizard.                    |
| < Back Finish Cancel   |                                                      |

Figure 6

## 3.2 Determining the COM Port

Once the driver is installed, you need to determine which COM port Windows has assigned to the USB Dongle. After you have completed the USB Dongle driver association in section 3.1, right-click on the "My Computer" icon on your desktop and select "Properties":

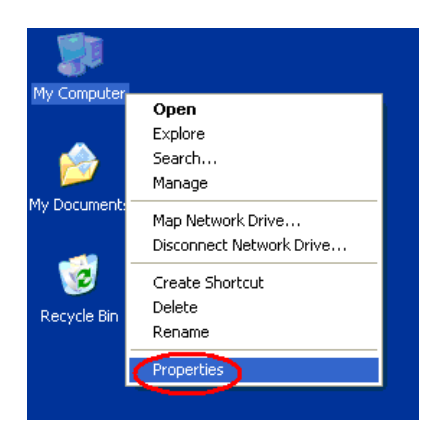

Figure 7

The "System Properties" window should open up. Under the "Hardware" tab, select "Device Manager":

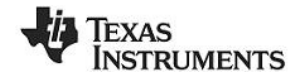

| System R      | estore                                                                                 | Automatic Updates                                                             |                                                                                                  | Remote                                                      |
|---------------|----------------------------------------------------------------------------------------|-------------------------------------------------------------------------------|--------------------------------------------------------------------------------------------------|-------------------------------------------------------------|
| General       | Computer Name                                                                          |                                                                               | Hardware                                                                                         | Advanced                                                    |
| )evice Mar    | ader                                                                                   |                                                                               |                                                                                                  |                                                             |
| T<br>or<br>pi | he Device Ma<br>n your compu<br>operties of ar                                         | anagerlists all<br>ter. Use the D<br>ny device.                               | the hardware devic<br>evice Manager to c<br>Device M                                             | ces installed<br>change the<br>lanager                      |
| )rivers       | river Signing I                                                                        | lets vou make                                                                 | sure that installed o                                                                            | trivers are                                                 |
|               |                                                                                        | No Kenderson And                                                              | Secolariza I I - data I - ta                                                                     |                                                             |
| h             | ompatible with<br>ow Windows                                                           | n Windows. W<br>connects to V                                                 | indows Update lets<br>/indows Update for                                                         | you set up<br>drivers.                                      |
| h             | ompatible with<br>ow Windows<br>Driver S                                               | n Windows. W<br>connects to V<br>ligning                                      | indows Update lets<br>/indows Update for<br>Windows                                              | i you set up<br>drivers.<br>Update                          |
| lardware P    | ompatible with<br>ow Windows<br>Driver S<br>rofiles                                    | n Windows. W<br>connects to V<br>iigning                                      | findows Update lets<br>/indows Update for<br>Windows                                             | you set up<br>drivers.<br>Update                            |
| lardware P    | ompatible with<br>ow Windows<br>Driver S<br>rofiles<br>ardware profil<br>fferent hardw | n Windows. W<br>connects to W<br>iigning<br>les provide a v<br>are configurat | indows Update lets<br>/indows Update for<br>Windows<br>way for you to set up<br>ions.            | you set up<br>drivers.<br>Update<br>p and store             |
| Hardware P    | mpatible with<br>w Windows<br>Driver S<br>rofiles<br>ardware profil<br>fferent hardw   | n Windows. W<br>connects to V<br>iigning<br>les provide a v<br>are configurat | indows Update lets<br>indows Update for<br>Windows<br>way for you to set up<br>ions.<br>Hardware | you set up<br>drivers.<br>Update<br>p and store<br>Profiles |

Figure 8

A list of all hardware devices should appear. Under the section "Ports (COM & LPT)", the device "TI CC2540 Low-Power RF to USB CDC Serial Port" should appear. Next to the name should be the port number (for example, COM15 in the image below):

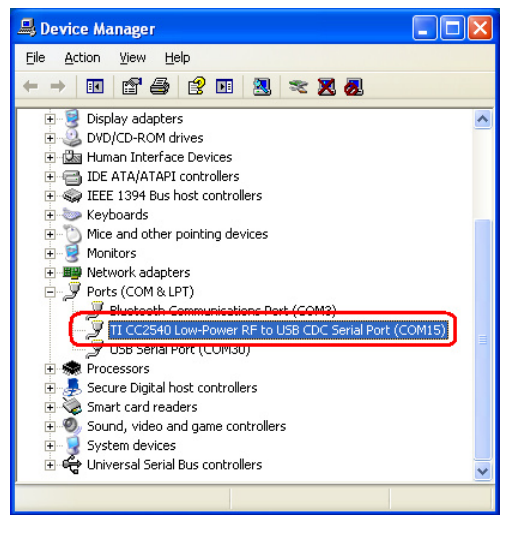

Figure 9

Take note of this port number, as it will be needed in order to use BTool. You may close the device manager at this point.

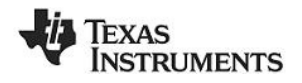

## 4. Using BTool

BTool is a PC Application that allows a user to form a connection between two BLE devices. BTool works by communicating with the CC2540 by means of HCI vendor specific commands. The USB Dongle software (when running the HostTestRelease project) and driver create a virtual serial port over the USB interface. BTool, running on the PC, communicates with the USB Dongle through this virtual serial port.

More information on the HCI interface, as well as details on the HCI vendor specific commands that are used by the CC2540, can be found in [3].

## 4.1 Starting the Application

To start the application go into your programs by choosing Start > Programs > Texas Instruments > Bluetooth-LE-1.1 > BTool. You should see the following window open up:

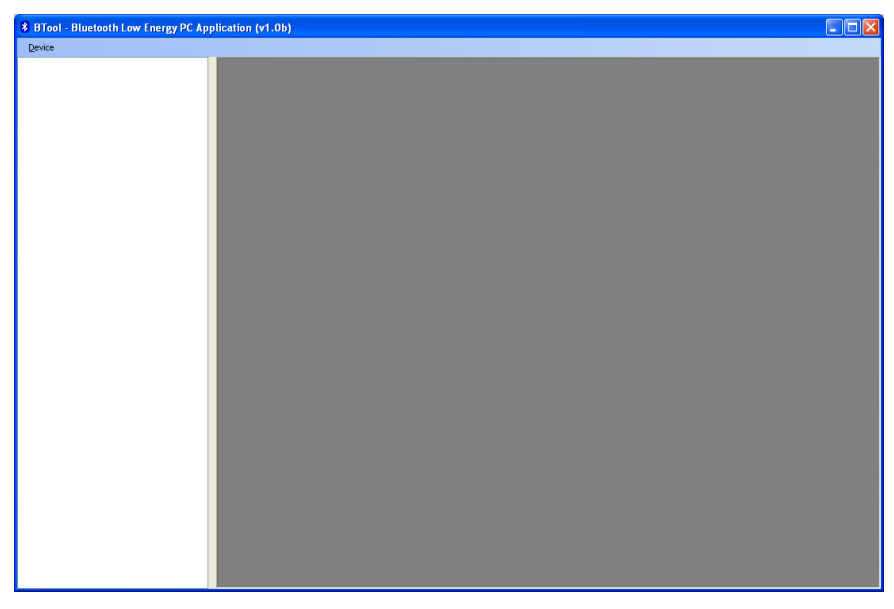

Figure 10

In the upper left corner of the window, click the "Device" drop menu and select the option "New Device":

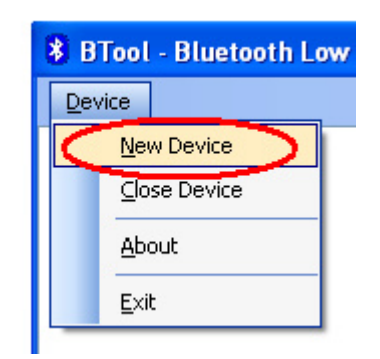

Figure 11

The following window should pop-up:

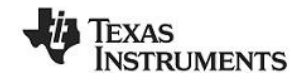

| Serial Port Setti | ngs     | X |
|-------------------|---------|---|
|                   |         |   |
| Port              | COM15   | ~ |
| Baud              | 57600   | ~ |
| Flow              | CTS/RTS | ~ |
| Parity            | None    | * |
| Stop Bits         | One     | ~ |
| Data Bits         | 8       | ~ |
|                   |         |   |
| Cancel            | ОК      |   |

Figure 12

If using the USB Dongle, set the "Port" value to the COM port of the USB Dongle from step 1. For the other settings, use the default values as shown in Figure 12. Press "OK" to connect to the board. The following screen will appear:

| BTool - Bluetooth Low Energy PC<br>Device<br>COM 22<br># PostInfo<br>Device Info<br>Device | Application - v1.10a<br><b>3 COM72</b><br>UnpfRt<br>04 FT 08 70 65 00 31 FE 02 50 00                                                                                                    | Discover / Connect   Read / Write   Paing / Bonding   Adv.Commands       Discovery                                                                                                    |
|----------------------------------------------------------------------------------------------------|----------------------------------------------------------------------------------------------------|----------------------------------------------------------------------------------------------------|
| Device                                                                                                    | 91         -00-01         -00-04         Event           1ypo         -00-04         Event         -           51         -00-04         Event         -           50         -00-04         Event         -           50         -00-04         Event         -           50         -00-07         Event         -           50         -00-07         Event         -           50         -00-07         Event         -           50         -00-07         Event         -           50         -00-07         Event         -           50         -00-07         Event         -           50         -00-07         Event         -           50         -00-07         Event         -           50         -00-07         Event         -           50         -00-07         Event         -           50         -00-07         Event         -           50         -00-07         Event         -           50         -00-07         Event         -           50         -00-07         Event         -           50         -                                                                                                    | V NameNode Mode 0.033 (41) V/haloList Devices Found 0 Scan Cancel Connection Settings Min Connection Interval (5-3200) 0 © (100.00ms) Max Connection Interval (5-3200) 0 © (100.00ms) |
| Information                                                                                                    | 101         -(Ro05.30.40.28)           1700         -00.401 (Event)           5 vent.locds         :0.671 (FUC, LE_StEvent)           6 vent.locds         :0.671 (FUC, LE_Stevent)           5 vent.locds         :0.671 (Stevent)           6 vent.locds         :0.671 (Stevent)           6 vent.locds         :0.671 (Stevent)           9 vent.locds         :0.671 (Stevent)           9 vent.locds         :0.671 (Stevent)           9 vent.locds         :0.671 (Stevent)           9 vent.locds         :0.602 (Stevent)           9 vent.locds         :0.602 (Stevent)           9 vent.locds         :0.602 (Stevent)           9 vent.locds         :0.602 (Stevent)           9 vent.locds         :0.602 (Stevent)           9 vent.locds         :0.602 (Stevent)           9 vent.locds         :0.602 (Stevent)           9 vent.locds         :0.602 (Stevent)           9 vent.locds         :0.602 (Stevent)           9 vent.locds         :0.602 (Stevent)           9 vent.locds         :0.602 (Stevent)           9 vent.locds         :0.602 (Stevent)           9 vent.locds         :0.602 (Stevent)           9 vent.locds         :0.602 (Stevent) | Silver Letino; (10-433) 0 0<br>Silver Vision Timeout (10-3200) 2000 0<br>Get Set<br>Link Control<br>Establish Link<br>AddiType: [0x00 Public] Visit                                   |
|                                                                                                    | 111: - Cho C63: 04: 037           Type         - CoAd (Even)           Strate         - CoAd (Even)           Event Code         - OFF (HC), LE, SatEven)           Data Length         - CoAd (Even)           Statu         - CoAd (Even)           Data Length         - Coad (Even)           Data Length         - Coad (Even)           Data Length         - Coad (Even)           Data Length         - Coad (Even)           Docket         - Coad (Even)           Decket         - Coad (Even)           Deak Length         - Coad (Even)           Deak Length         - Coad (Even)           Deak Length         - Coad (Even)           Deak Length         - Coad (Even)           Deak Length         - Coad (Even)           Deak Length         - Coad (Even)           Deak Length         - Coad (Even)           Deak Length         - Coad (Even)           Deak Length         - Coad (Even)           Deak Length         - Coad (Even)           Deak Length         - Coad (Even)           Deak Length         - Coad (Even)           Deak Length         - Coad (Even)           Deak Length         - Coad (Even)           Dea                     | Slave BOA. None  Establish Cancel Terminate Link. Connection Handle: 0x0000 Terminate                                                                                                 |
| ٢                                                                                                    | Messages / Logging                                                                                                    | Device Control                                                                                                    |

Figure 13

This screen indicates that you are now connected to the USB Dongle. The screen is divided up into a few sections: the left sidebar contains information on the USB Dongle's status. The left side of the sub-window contains a log of all messages sent from the PC to the dongle and received by the PC from the dongle. The right side of the sub-window contains a GUI for control of the USB Dongle.

## 4.2 Creating a BLE Connection between USB Dongle and Keyfob

At this point the USB Dongle (central) is ready to discover other BLE devices that are advertising. If you have followed the instructions in the [1], the keyfob should be preloaded with the SimpleBLEPeripheral application. The full project and application source code files for SimpleBLEPeripheral is included in the BLE software development kit. For more details on how the SimpleBLEPeripheral application works, please see the [2].

At this time you will want to insert the battery (or remove and re-insert the battery to reset the device) into the keyfob (peripheral).

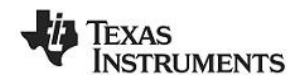

#### 4.2.1 Making the Keyfob Discoverable

When the keyfob powers up, it will not immediately go into a discoverable state. To enable advertising and make the keyfob discoverable, press the right-hand button on the keyfob once. This will turn advertisements on; making the device discoverable for 30 seconds (this value is defined in [5]). After that time, the device will return to standby mode. To make the device discoverable again, simply press the button once again.

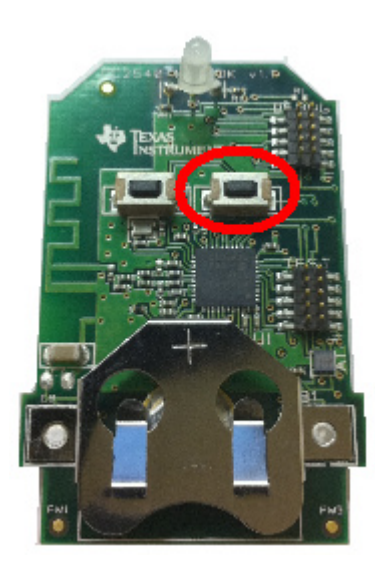

Figure 14

#### 4.2.2 Scanning for Devices

Press the "Scan" button under the "Discover / Connect" tab:

| * COM22                                                                                                    |                                                                                                    |
|----------------------------------------------------------------------------------------------------|----------------------------------------------------------------------------------------------------|
| Dump(Rx):<br>04 FF 08 7F 06 00 31 FE 02 50 00                                                                                                    | Discover / Connect Read / Write Pairing / Bonding Adv.Commands                                                                                                    |
| [9]: <rxo -="" 05:30:40.226<="" td="">           -Type         :0x41 [Event]           -EventIcode         :0xFF [HC] LE_ExtEvent]           -Data Length         :0x08 [8] bytes[3]           Event         :0x067F [GAP_HC] ExtentionCommandStatus]           Statu         :0x067F [GAP_HC] ExtentionCommandStatus]           OpCode         :0x4ES1 [GAP_GetParam]           DataLength         :0x0050 [80]           Dump[Rk]         :04 FF 08 7F 06 00 31 FE 02 50 00</rxo>                                                                                                    | NameMode Mode: 0x03 (All)     WhiteList Devices Found: 0     Scan Cancel     Connection Settings     Min Connection Interval (6-3200): 80 © (100.00ms)     Max Connection Interval (6-3200): 80 © (100.00ms) |
| [10]: (Roo - 05:30:40.289           -Type <td:0.044 (event)<="" td="">           -Event(Code         <td:0.047 (hcl_le_extevent))<="" td="">           -Data Length         :0.048 (Bybles(s))           Event         <td:0.06677 (gap_hcl_extentioncommandstatus)<="" td="">           Status         :0.040 (Success)           Opcode         :0.047E31 (GAP_SetParam)           DataLength         :0.0400 (uccess)           DataLength         :0.0400 (uccess)           Dump(Rx)         :0.0400 (uccess)           D4F F 08 7F 06 00 31 FE 02 00 00         :0.041</td:0.06677></td:0.047></td:0.044> | Slave Latency (0-499): 0 0 (20000ms)<br>Supervision Timeout (10-3200): 2000 (20000ms)<br>Get Set<br>Link Control<br>Establish Link<br>AddrType: 0x00 (Public) V WhiteList                                    |
| 111]:<(Rxo - 05:30:40:367                                                                                                    | Slave BDA:     None       Establish     Cancel       Terminate Link.       Connection Handle:     0x0000                                                                                                    |
|                                                                                                    |                                                                                                    |

Figure 15

The USB Dongle will begin search for other BLE devices. As devices are found, the log on the left side of the screen will display the devices discovered. After 10 seconds, the device discovery process will complete, and the USB Dongle will stop scanning. A summary of all the scanned devices will be displayed in the log window. In the example in Figure 16, one peripheral device was discovered while scanning. If you do not want to wait through the full 10 seconds of scanning, the "Cancel" button can be pressed alternatively, which will stop the device discovery process. The address of any scanned devices will appear in the "Slave BDA" section of the "Link Control" section in the bottom right corner of the sub-window.

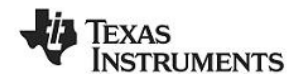

| \$ COM22                                                                                                    | ×                                                                                                    |
|----------------------------------------------------------------------------------------------------|----------------------------------------------------------------------------------------------------|
| Addr : 3C:2D:87:94:05:69<br>Rsi : 0x68 (200)<br>DataLength : 0x07 (7)<br>Data : 0:201:05:03:02:F0:FF<br>Dump[Rx]:<br>04 FF 14 0D 06:00:00:00:89:05:84:87:2D 3C C8:07<br>02:01:05:03:02:F0:FF                                                                                                    | Discover / Connect Read / Write Paining / Bonding Adv. Commands<br>Discovery<br>VameMode Mode: Dx03 (All)<br>WhiteList Devices Found: 1<br>Scan                                                                                        |
| [15]:                -Type         :0:044 (Event) <td< td=""><td>Connection Settings Min Connection Interval (6-3200): 80 © (100.00ms) Max Connection Interval (6-3200): 80 © (100.00ms) Slave Latency (0-499): 0 © Supervision Timeout (10-3200): 2000 © (20000ms) Get Set Link Control Establish Link</td></td<> | Connection Settings Min Connection Interval (6-3200): 80 © (100.00ms) Max Connection Interval (6-3200): 80 © (100.00ms) Slave Latency (0-499): 0 © Supervision Timeout (10-3200): 2000 © (20000ms) Get Set Link Control Establish Link |
| [16]: CRxv - 05:37:45:054           -Type         : 0x04 (Event)           EventCode         : 0xFE (HCL LE_ExtEvent)           -Data Length <td: (12)="" 0x0c="" bytes(s)<="" td="">           Event         : 0x0G01 (GAP_DeviceDiscoveryDone)           Status         : 0x000 (nonces)</td:>                   | AddrTwee: 0x00 (Public)  VhiteList Slave BDA: 3C:2D:87:84:05:89 Establish Cancel                                                                                                    |
| MumDevs : Dx01 [1]<br>Device H0<br>EventType : 0x00 (Connectable Undirected Advertisement)<br>Add Type : 0x00 (Public)<br>Add type : 0x00 (Public)<br>Add : 0x020: 07: 94:05:89<br>Bumpton<br>Out FE (0: 01:06:00:01:00:09:05:84:87:20:30)                                                                         | Terminate Link Connection Handle: 0x0000 Terminate                                                                                                    |
|                                                                                                    |                                                                                                    |

Figure 16

### 4.2.3 Selecting Connection Parameters

Before establishing a connection, you will want to set up the desired connection parameters. The default values of 100ms connection interval, 0 slave latency, and 20000ms supervision timeout should serve as a good starting point; however for different applications you may want to experiment with these values.

Once the desired values have been set, be sure to click the "Set" button; other wise the settings will not be saved. Note that the connection parameters must be set before a connection is established; changing the values and clicking the "Set" button while a connection is active will not change the settings of an active connection. The connection must be terminated and re-established to use the new parameters. (The *Bluetooth* specification does support connection parameter updates while a connection is active; however this must be done using either an L2CAP connection parameter update request, or using a direct HCI command. More information can be found in [5])

| Min Connection Interval (6-3200): | 80 😂 (100.00ms)  |
|-----------------------------------|------------------|
| Max Connection Interval (6-3200): | 80 😂 (100.00ms)  |
| Slave Latency (0-499):            | 0                |
| Supervision Timeout (10-3200):    | 2000 📚 (20000ms) |
| Get                               | Set              |

Figure 17

#### 4.2.4 Establishing a Connection

To establish a connection with the keyfob, select the address of the device to connect with, and click the "Establish" button. If the set of connection parameters are invalid (for example, if the combination of connection parameters violates the specification), the message window will return a "GAP\_EstablishLink" event message with a "Status" value of "0x12 (Not setup properly to perform that task)", as shown in Figure 18. The parameters will have to be corrected before a connection can be established.

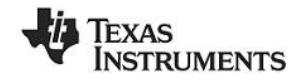

| [27] : < By> - 05:39 | 44 891                                           |
|----------------------|--------------------------------------------------|
| -Tune                | : 0x04 (Event)                                   |
| -EventCode           | : 0xFF (HCLLE_ExtEvent)                          |
| -Data Length         | : 0x13 (19) bytes(s)                             |
| Event                | : 0x0605 (GAP_EstablishLink)                     |
| Status               | : 0x12 (Not Setup Properly To Perform That Task) |
| DevAddrType          | : UXUU (Public)                                  |
| DevAddr              | : 3C:2D:87:84:05:89                              |
| ConnHandle           | : 0x0000 (0)                                     |
| Conninterval         | : 0x0000 (0)                                     |
| ConnLatency          | : 0x0000 (0)                                     |
| ConnTimeout          | : 0x0000 (0)                                     |
| ClockAccuracy        | : 0x00 (0)                                       |
| Dump(Rx):            |                                                  |
| 04 FF 13 05 06 12    | 00 89 05 84 B7 2D 3C 00 00 00                    |
| 00 00 00 00 00 00 00 |                                                  |
|                      |                                                  |

#### Figure 18

If the keyfob is still in discoverable mode, a connection should be established (press the right button on the keyfob once again if the device if more than 30 seconds have passed since the device was previously made discoverable and the process has completed). Once a connection is established, the message window will return a "GAP\_EstablishLink" event message with a "Status" value of "0x00 (Success)":

| [38]: <rx> - 05:41</rx> | :29.710                       |
|-------------------------|-------------------------------|
| -Type                   | : 0x04 (Eivent)               |
| -EventCode              | : 0xFF (HCI_LE_ExtEvent)      |
| -Data Length            | : 0x13 (19) bytes(s)          |
| Event                   | : 0x0605 (GAP_EstablishLink)  |
| Status                  | : 0x00 (Success)              |
| DevAddrType             | : 0x00 (Public)               |
| DevAddr                 | : 3C:2D:B7:84:05:89           |
| ConnHandle              | : 0x0000 (0)                  |
| ConnInterval            | : 0x0050 (80)                 |
| ConnLatency             | : 0x0000 (0)                  |
| ConnTimeout             | : 0x07D0 (2000)               |
| ClockAccuracy           | : 0x00 (0)                    |
| Dump(Rx):               |                               |
| 04 FF 13 05 06 00       | 00 89 05 84 B7 2D 3C 00 00 50 |
| 00 00 00 D0 07 00       | )                             |
|                         |                               |
|                         |                               |

Figure 19

## 4.3 Using the Simple GATT Profile

The SimpleBLEPeripheral software contains one sample GATT service profile (More information on the SimpleGATTProfile can be found in [2]). GATT services contain data values known as "characteristic values". All application data that is being sent or received in BLE must be contained within characteristic value. This section details a step-by-step process that demonstrates several processes for reading, writing, discovering, and notifying GATT characteristic values using BTool.

Note that the types (UUIDs) of the five characteristic values (0xFFF1, 0xFFF2, 0xFFF3, 0xFFF4, and 0xFFF5), as well as the simple profile primary service UUID value (0xFFF0), do not conform to any specifications in the *Bluetooth* SIG. They are simply used as a demonstration.

The tables in Figure 20 and Figure 21 below show the SimpleBLEPeripheral complete attribute table, and can be used as a reference. Services are shown in yellow, characteristics are shown in blue, and characteristic values / descriptors are shown in grey. When working with the SimplyBLEPeripheral application, it might be useful to print out the table as a reference.

|                 | SimpleBLEPeripheral Application: Complete Attribute Table |                  |                                               |                                                                                                    |                                          |                                                                             |
|-----------------|-----------------------------------------------------------|------------------|-----------------------------------------------|----------------------------------------------------------------------------------------------------|------------------------------------------|-----------------------------------------------------------------------------|
| handle<br>(hex) | handle<br>(dec)                                           | Type<br>(hex)    | Type (#DEFINE)                                | Hex / Text Value (default)                                                                                                    | GATT Server<br>Permissions               | Notes                                                                       |
| 0x1             | 1                                                         | 0×2800           | GATT_PRIMARY_SERVICE_UUID                     | 0x1800 (GAP_SERVICE_UUID)                                                                                                    | GATT_PERMIT_READ                         | Start of GAP Service<br>(Mandatory)                                         |
| 0×2             | 2                                                         | 0×2803           | GATT_CHARACTER_UUID                           | 02 (properties: read only)<br>03 00 (handle: 0x0003)<br>00 2A (UUID: 0x2A00)                                                                                                    | GATT_PERMIT_READ                         | Device Name<br>characteristic declaration                                   |
| 0x3             | 3                                                         | 0×2A00           | GAP_DEVICE_NAME_UUID                          | "Simple BLE Peripheral"                                                                                                    | GATT_PERMIT_READ                         | Device Name<br>characteristic value                                         |
| 0×4             | 4                                                         | 0×2803           | GATT_CHARACTER_UUID                           | 02 (properties: read only)<br>05 00 (handle: 0x0005)<br>01 2A (UUID: 0x2A01)                                                                                                    | GATT_PERMIT_READ                         | Appearance characteristic<br>declaration                                    |
| 0x5             | 5                                                         | 0x2A01           | GAP_APPEARANCE_UUID                           | 0x0000                                                                                                    | GATT_PERMIT_READ                         | Appearance characteristic<br>value                                          |
| 0×6             | 6                                                         | 0×2803           | GATT_CHARACTER_UUID                           | 0A (properties: read/write)<br>07 00 (handle: 0x0007)<br>02 2A (UUID: 0x2A02)                                                                                                    | GATT_PERMIT_READ                         | Peripheral Privacy Flag<br>characteristic declaration                       |
| 0×7             | 7                                                         | 0x2A02           | GAP_PERI_PRIVACY_FLAG_UUID                    | 0x00 (GAP_PRIVACY_DISABLED)                                                                                                    | GATT_PERMIT_READ  <br>GATT_PERMIT_VVRITE | Peripheral Privacy Flag<br>characteristic value                             |
| 0x8             | 8                                                         | 0×2803           | GATT_CHARACTER_UUID                           | 0A (properties: read/write)<br>09 00 (handle: 0x0009)<br>03 2A (UUID: 0x2A03)                                                                                                    | GATT_PERMIT_READ                         | Reconnection address<br>characteristic declaration                          |
| 0×9             | 9                                                         | 0x2A03           | GAP_RECONNECT_ADDR_UUID                       | 00:00:00:00:00                                                                                                    | GATT_PERMIT_READ  <br>GATT_PERMIT_WRITE  | Reconnection address<br>characteristic value                                |
| 0xA             | 10                                                        | 0x2803           | GATT_CHARACTER_UUID                           | 02 (properties: read only)<br>0B 00 (handle: 0x000B)<br>04 2A (UUID: 0x2A04)                                                                                                    | GATT_PERMIT_READ                         | Peripheral Preferred<br>Connection Parameters<br>characteristic declaration |
| 0×B             | 11                                                        | 0x2A04           | GAP_PERI_CONN_PARAM_UUID                      | 50 00 (100ms preferred min connection interval)<br>A0 00 (200ms preferred max connection interval)<br>00 00 (0 preferred slave latency)<br>E8 03 (10000ms preferred supervision timeout) | GATT_PERMIT_READ                         | Peripheral Preferred<br>Connection Parameters<br>characteristic declaration |
| 0xC             | 12                                                        | 0×2800           | GATT_PRIMARY_SERVICE_UUID                     | 0x1801 (GATT_SERVICE_UUID)                                                                                                    | GATT_PERMIT_READ                         | Start of GATT Service<br>(mandatory)                                        |
| 0xD             | 13                                                        | 0×2803           | GATT_CHARACTER_UUID                           | 20 (properties: indicate only)<br>0E 00 (handle: 0x000E)<br>05 2A (UUID: 0x2A05)                                                                                                    | GATT_PERMIT_READ                         | Service Changed<br>characteristic declaration                               |
| 0×E             | 14                                                        | 0x2A05           | GATT_SERVICE_CHANGED_UUID                     | (null value)                                                                                                    | (none)                                   | Service Changed<br>characteristic value                                     |
| 0xF             | 15                                                        | 0×2800           | GATT_PRIMARY_SERVICE_UUID                     | 0x180A (DEVINFO_SERV_UUID)                                                                                                    | GATT_PERMIT_READ                         | Start of Device Information<br>Service                                      |
|                 |                                                           |                  |                                               | 02 (read permissions)<br>11 00 (handle 0x0011)                                                                                                    |                                          | System ID                                                                   |
| 0x10<br>0x11    | 16<br>17                                                  | 0x2803<br>0x2A23 | GATT_CHARACTER_UUID<br>DEVINFO_SYSTEM_ID_UUID | 23 2A (UUID 0x2A23)<br>xx xx xx 00 00 xx xx xx (xx's are IEEE address)                                                                                                    | GATT_PERMIT_READ<br>GATT_PERMIT_READ     | characteristic declaration<br>System ID                                     |
|                 |                                                           |                  |                                               | 02 (read permissions)<br>13 00 (handle 0x0013)                                                                                                    |                                          | Model Number String                                                         |
| 0x12            | 18                                                        | 0x2803           | GATT_CHARACTER_UUID                           | 24 2A (UUID 0x2A24)                                                                                                    | GATT_PERMIT_READ                         | characteristic declaration                                                  |
| 0x13            | 19                                                        | 0x2A24           | DEVINFO_MODEL_NUMBER_UUID                     | "Model Number"<br>02 (read permissions)                                                                                                    | GATT_PERMIT_READ                         | Model Number String                                                         |
| 0~14            | 20                                                        | 0~2002           |                                               | 15 00 (handle 0x0015)                                                                                                    |                                          | Serial Number String                                                        |
| 0x14<br>0x15    | 20<br>21                                                  | 0x2803<br>0x2A25 | DEVINFO_SERIAL_NUMBER_UUID                    | "Serial Number"                                                                                                    | GATT_PERMIT_READ                         | Serial Number String                                                        |
|                 |                                                           |                  |                                               | 02 (read permissions)                                                                                                    |                                          | Financia Bautata Ohian                                                      |
| 0×16            | 22                                                        | 0×2803           | GATT_CHARACTER_UUID                           | 26 2A (UUID 0x2A26)                                                                                                    | GATT_PERMIT_READ                         | characteristic declaration                                                  |
| 0x17            | 23                                                        | 0x2A26           | DEVINFO_FIRMWARE_REV_UUID                     | "Firmware Revision"                                                                                                    | GATT_PERMIT_READ                         | Firmware Revision String                                                    |
|                 |                                                           |                  |                                               | 19 00 (handle 0x0019)                                                                                                    |                                          | Hardware Revision String                                                    |
| 0x18            | 24                                                        | 0x2803           |                                               | 27 2A (UUD 0x2A27)<br>"Herdware Revision"                                                                                                    | GATT_PERMIT_READ                         | characteristic declaration                                                  |
| 0213            | 20                                                        | UXZAZI           | DEVINFO_HARDVVARE_REV_DOID                    | 02 (read permissions)                                                                                                    |                                          | naraware newsion string                                                     |
| 0~1.4           | 26                                                        | 0~2902           |                                               | 1B 00 (handle 0x001B)                                                                                                    |                                          | Software Revision String                                                    |
| 0x1A<br>0x1B    | 20<br>27                                                  | 0x2003           | DEVINFO_SOFTWARE_REV_UUID                     | "Software Revision"                                                                                                    | GATT_PERMIT_READ                         | Software Revision String                                                    |
| 0x1C            | 28                                                        | 0×2803           | GATT_CHARACTER_UUID                           | 02 (read permissions)<br>1D 00 (handle 0x001D)<br>29 2A (UUID 0x2A29)                                                                                                    | GATT_PERMIT_READ                         | Manufacturer Name String<br>characteristic declaration                      |
| 0x1D            | 29                                                        | 0x2420           | DEVINEO MANUEACTURER NAME LIUD                | "Manufacturer Name"                                                                                                    | GATT PERMIT READ                         | Manufacturer Name String                                                    |
| UNID .          |                                                           |                  |                                               |                                                                                                    |                                          | IEEE 11073-20601                                                            |
|                 |                                                           |                  |                                               | 02 (read permissions)<br>1F 00 (handle 0x001F)                                                                                                    |                                          | Regulatory Certification<br>Data List                                       |
| 0×1E            | 30                                                        | 0×2803           | GATT_CHARACTER_UUID                           | 2A 2A (UUID 0x2A2A)                                                                                                    | GATT_PERMIT_READ                         | characteristic declaration                                                  |
|                 |                                                           |                  |                                               |                                                                                                    |                                          | Regulatory Certification                                                    |
| 0x1F            | 31                                                        | 0x2A2A           | DEVINFO_11073_CERT_DATA_UUID                  | FE 00 65 78 70 65 72 69 6D 65 6E 74 61 6C                                                                                                    | GATT_PERMIT_READ                         | Data List                                                                   |

Figure 20

| handle | handle | Туре   |                           |                                                                                | GATT Server                              |                                                       |
|--------|--------|--------|---------------------------|--------------------------------------------------------------------------------|------------------------------------------|-------------------------------------------------------|
| (hex)  | (dec)  | (hex)  | Type (#DEFINE)            | Hex / Text Value (default)                                                     | Permissions                              | Notes                                                 |
| 0×20   | 32     | 0×2800 | GATT_PRIMARY_SERVICE_UUID | 0xFFF0 (SIMPLEPROFILE_SERV_UUID)                                               | GATT_PERMIT_READ                         | Start of Simple GATT<br>Profile Service               |
| 0×20   | 32     | 0×2803 | GATT_CHARACTER_UUID       | 0A (properties: read/write)<br>22 00 (handle: 0x0022)<br>F1 FF (UUID: 0xFFF1)  | GATT_PERMIT_READ                         | Characteristic 1<br>declaration                       |
| 0x22   | 34     | 0xFFF1 | SIMPLEPROFILE_CHAR1_UUID  | 1 (1 byte)                                                                     | GATT_PERMIT_READ  <br>GATT_PERMIT_VVRITE | Characteristic 1 value                                |
| 0x23   | 35     | 0×2901 | GATT_CHAR_USER_DESC_UUID  | "Characteristic 1" (17 bytes)                                                  | GATT_PERMIT_READ                         | Characteristic 1 user<br>description                  |
| 0x24   | 36     | 0×2803 | GATT_CHARACTER_UUID       | 02 (properties: read only)<br>25 00 (handle: 0x0025)<br>F2 FF (UUID: 0xFFF2)   | GATT_PERMIT_READ                         | Characteristic 2<br>declaration                       |
| 0x25   | 37     | 0xFFF2 | SIMPLEPROFILE_CHAR2_UUID  | 2 (1 byte)                                                                     | GATT_PERMIT_READ                         | Characteristic 2 value                                |
| 0x26   | 38     | 0x2901 | GATT_CHAR_USER_DESC_UUID  | "Characteristic 2" (17 bytes)                                                  | GATT_PERMIT_READ                         | Characteristic 2 user<br>description                  |
| 0x27   | 39     | 0×2803 | GATT_CHARACTER_UUID       | 08 (properties: write only)<br>28 00 (handle: 0x0028)<br>F3 FF (UUID: 0xFFF3)  | GATT_PERMIT_READ                         | Characteristic 3<br>declaration                       |
| 0×28   | 40     | 0xFFF3 | SIMPLEPROFILE_CHAR3_UUID  | 3 (1 byte)                                                                     | GATT_PERMIT_VVRITE                       | Characteristic 3 value                                |
| 0x29   | 41     | 0×2901 | GATT_CHAR_USER_DESC_UUID  | "Characteristic 3" (17 bytes)                                                  | GATT_PERMIT_READ                         | Characteristic 3 user<br>description                  |
| 0x2A   | 42     | 0×2803 | GATT_CHARACTER_UUID       | 10 (properties: notify only)<br>2B 00 (handle: 0x002B)<br>F4 FF (UUID: 0xFFF4) | GATT_PERMIT_READ                         | Characteristic 4<br>declaration                       |
| 0x2B   | 43     | 0×FFF4 | SIMPLEPROFILE_CHAR4_UUID  | 4 (1 byte)                                                                     | (none)                                   | Characteristic 4 value                                |
| 0x2C   | 44     | 0×2902 | GATT_CLIENT_CHAR_CFG_UUID | 00:00 (2 bytes)                                                                | GATT_PERMIT_READ  <br>GATT_PERMIT_WRITE  | Characteristic 4<br>configuration                     |
| 0x2D   | 45     | 0×2901 | GATT_CHAR_USER_DESC_UUID  | "Characteristic 4" (17 bytes)                                                  | GATT_PERMIT_READ                         | Characteristic 4 user<br>description                  |
| 0x2E   | 46     | 0×2803 | GATT_CHARACTER_UUID       | 02 (properties: read only)<br>2F 00 (handle: 0x002F)<br>F5 FF (UUID: 0xFFF5)   | GATT_PERMIT_READ                         | Characteristic 5<br>declaration                       |
| 0x2F   | 47     | 0×FFF5 | SIMPLEPROFILE_CHAR5_UUID  | 01:02:03:04:05 (5 bytes)                                                       | GATT_PERMIT_<br>AUTHEN_READ              | Characteristic 5 value                                |
| 0x30   | 48     | 0×2901 | GATT_CHAR_USER_DESC_UUID  | "Characteristic 5" (17 bytes)                                                  | GATT_PERMIT_READ                         | Characteristic 5 user<br>description                  |
| 0x31   | 49     | 0×2800 | GATT_PRIMARY_SERVICE_UUID | 0xFFE0 (SK_SERVICE_UUID)                                                       | GATT_PERMIT_READ                         | Start of Simple Keys<br>Service                       |
| 0×32   | 50     | 0×2803 | GATT_CHARACTER_UUID       | 10 (properties: notify only)<br>33 00 (handle: 0x0033)<br>E1 FF (UUID: 0xFFE1) | GATT_PERMIT_READ                         | Key Press State<br>characteristic declaration         |
| 0x33   | 51     | 0×FFE1 | SK_KEYPRESSED_UUID        | 0 (1 byte)                                                                     | (none)                                   | Key Press State<br>characteristic value               |
| 0x34   | 52     | 0×2902 | GATT_CLIENT_CHAR_CFG_UUID | 00:00 (2 bytes)                                                                | GATT_PERMIT_READ  <br>GATT_PERMIT_VVRITE | Key Press State<br>characteristic<br>configuration    |
| 0x35   | 53     | 0×2901 | GATT_CHAR_USER_DESC_UUID  | "Key Press State" (16 bytes)                                                   | GATT_PERMIT_READ                         | Key Press State<br>characteristic user<br>description |

#### \_ . . \_ . .

#### Figure 21

## 4.3.1 Reading a Characteristic Value by UUID

The first characteristic of the SimpleGATTProfile service has both read and write permissions, and has a UUID of 0xFFF1. The simplest way to read its value is to use the "Read Characteristic by UUID" subprocedure. To do this, you will first need to click the "Read / Write" tab in BTool. Select the option "Read Using Characteristic UUID" under the "Sub-Procedure" option in the "Characteristic Read" section at the top of the screen. Enter "F1:FF" (note that the LSB is entered first, and the MSB is entered last) in the "Characteristic UUID" box, and click the "Read" button.

An attribute protocol Read by Type Request packet gets sent over the air from the dongle to the keyfob, and an attribute protocol Read by Type Response packet gets sent back from the keyfob to the dongle. The value "01" is displayed in the "Value" box, and "Success" is displayed in the "Status" box. In addition, the message window will display information on the Read by Type Response packet that was received by the dongle. The message includes not only the characteristic's data value, but also the handle of the characteristic value (0x0022 in this case).

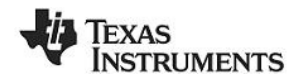

| * COM22                                                                                                    |                                                        |                                                                                           |                       |                                                                               |
|----------------------------------------------------------------------------------------------------|--------------------------------------------------------|-------------------------------------------------------------------------------------------|-----------------------|-------------------------------------------------------------------------------|
|                                                                                                    | Discover / Cor                                         | nnect Read / Wi                                                                           | ite Pairing / Bondini | Adv.Commands                                                                  |
| [40]: <rxx -="" 05:43:08:106<br="">Type : 0x47 (Event)<br/>EventCode : 0xFF (HCL_LE_ExtEvent)<br/>Data Length : 0x05 (f) bytes(s)<br/>Event : 0x05 (f) bytes(s)<br/>Status : 0x00 (f) Cucces:)<br/>OpCode : 0xF708 (ATT_ReadByTypeReq)<br/>DataLength : 0x00 (f)<br/>Dump[Rx];<br/>04 FF 05 7F 05 00 08 FD 00</rxx>                                                                                                    | Characteristic<br>Sub-Proce<br>Read Usin<br>Characteri | : Read<br>adure<br>ng Characteristic U<br>suc value manue<br>0x002<br>istic UUID<br>f1:f1 | UID<br>12             | Connection Handle<br>0x0000<br>Start Handle<br>0x0001<br>End Handle<br>0xFFFF |
| 41]: <rio -="" 05:43:08.294<="" td="">           Type         :0.804 [Event]           EventCode         0.84F [HC]_LE_ExtEvent]           Data Length         :0.804 [N1] bytes[s]           Event         0.804 [N1] bytes[s]           Constantia         :0.800 [Success]           Connit-andle         :0.8000 [0]           PduLen         :0.804 [4]           Length         :0.80022           Data         :0.1           Dump[Rk];         :0.13 22 00 01</rio> | Value<br>Status<br>- Characteristic<br>Characteri      | ASCII      Succe      Write      istic Value Handle                                       |                       | Hex     Read     Connection Handle                                            |
| [42]: (Rxo - 05:43:08:606<br>-1ype : 0x04 [Event]<br>-Even(Code : 0xFF (HCL_LE_ExtEvent)<br>-0ata Length : 0x05 (0) (bytes(s)<br>Event : 0x0509 (ATT_ReadByTypeRsp)<br>Status : 0x1A (The Procedure is Completed)<br>ConnHandle : 0x000 (0)<br>PduLen : 0x00 (0)<br>Dump[Rx]:<br>04 FF 06 09 05 1A 00 00 00                                                                                                    | Value                                                  |                                                                                           | O Decimal             | dx0000     Hex     Write                                                      |
|                                                                                                    |                                                        |                                                                                           |                       |                                                                               |

Figure 22

#### 4.3.2 Writing a Characteristic Value

In the previous section, the handle of the first characteristic in the SimpleGATTProfile was found to be 0x0022. Knowing this, and based on the fact that the characteristic has both read and write permissions, it is possible for us to write a new value. Enter "0x0022" into the "Characteristic Value Handle" box in the "Characteristic Write" section, and enter any 1-byte value in the "Value" section (the format can be set to either "Decimal" or "Hex"). Click the "Write Value" button.

An attribute protocol *Write Request* packet gets sent over the air from the dongle to the keyfob, and an attribute protocol *Write Response* packet gets sent back from the keyfob to the dongle. The status box will display "Success", indicating that the write was successful.

| * COM22                                                                                 |                                                                | ×                       |  |
|-----------------------------------------------------------------------------------------|----------------------------------------------------------------|-------------------------|--|
| Dump(Rx):<br>04 FF 06 09 05 1A 00 00 00                                                 | Discover / Connect Read / Write Pairing / Bonding Adv.Commands |                         |  |
|                                                                                         | Characteristic Read                                            |                         |  |
| [43] : <tx> - 05:46:40.273</tx>                                                         | Sub-Procedure                                                  | Connection Handle       |  |
| -Type : 0x01 (Command)<br>Opcode : 0xFD12 (ATT_) (//iteReal)                            | Read Using Characteristic UUID 🛛 🗸                             | 0x0000                  |  |
| -Data Length : 0x07 (7) byte(s)                                                         | Characteristic Value Handle                                    | Start Handle            |  |
| ConnHandle : 0x0000 (0)<br>Signature : 0x000 (No)                                       | 0x0022                                                         | 0x0001                  |  |
| Command : 0x00 (No)                                                                     | Characteristic UUID                                            | End Handle              |  |
| Handle : 0x0022 (34)                                                                    | f1:ff                                                          | OxFFFF                  |  |
| Dump[Tx]:                                                                               |                                                                |                         |  |
| 01 12 FD 07 00 00 00 00 22 00 07                                                        | Value O ASCII O Decimal                                        | • Hex                   |  |
|                                                                                         | 01                                                             |                         |  |
| [44]: <rx> - 05:46:40.351</rx>                                                          | Chakun                                                         |                         |  |
| -EventCode : 0xFF (HCI_LE_ExtEvent)                                                     | Success                                                        | Read                    |  |
| Data Length : 0x06 (6) bytes(s)     Event     Ov0675 (GAP, HCL, EvtentionCommondCtatus) | Juccess                                                        |                         |  |
| Status : 0x00/r (dxr_HCI_ExtendorCommandStatus)                                         |                                                                |                         |  |
| OpCode : 0xFD12 (ATT_WriteReg)                                                          | Characteristic Write                                           |                         |  |
| Dump(Rx):                                                                               | Characteristic Veloc Handle                                    | and a street for all a  |  |
| 04 FF 06 7F 06 00 12 FD 00                                                              |                                                                | Durnection Hanue        |  |
|                                                                                         | 080022                                                         |                         |  |
| [45] : <rx> - 05:46:40.508<br/>Tupe : 0x04 (Event)</rx>                                 |                                                                |                         |  |
| -EventCode : 0xFF (HCI_LE_ExtEvent)                                                     | Value 🔿 ASCII 📿 Decimal                                        | <ul> <li>Hex</li> </ul> |  |
| -Data Length : 0x06 (6) bytes(s)<br>Event : 0x0612 (ATT_) ((itsPap)                     | 0                                                              |                         |  |
| Status : 0x00 (Success)                                                                 | Chakus                                                         |                         |  |
| ConnHandle : 0x0000 (0)                                                                 | Status                                                         | Write 🚺                 |  |
| Dump(Rx):                                                                               | Juccess                                                        |                         |  |
| 04 FF 06 13 05 00 00 00 00                                                              |                                                                |                         |  |
|                                                                                         |                                                                |                         |  |
| ×                                                                                       |                                                                |                         |  |
|                                                                                         |                                                                |                         |  |

Figure 23

#### 4.3.3 Reading a Characteristic Value by Handle

After writing a new value to the first characteristic in the profile, we can read the value back to verify the write. This time, instead of reading the value by its UUID, the value will be read by its handle. Select the

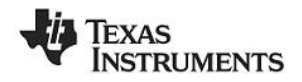

option "Read Characteristic Value / Descriptor" under the "Sub-Procedure" option in the "Characteristic Read" section. Enter "0x0011" in the "Characteristic Value Handle" box, and click the "Read" button.

An attribute protocol *Read Request* packet gets sent over the air from the dongle to the keyfob, and an attribute protocol *Read Response* packet gets sent back from the keyfob to the dongle. The new value is displayed in the "Value" box, and "Success" is displayed in the "Status" box. This value should match the value that was written in the previous step.

| \$ COM22                                                                                                    |                                                               |                                        |                                                      |
|----------------------------------------------------------------------------------------------------|---------------------------------------------------------------|----------------------------------------|------------------------------------------------------|
| ConriHandle : 0x0000 (0)<br>PduLen : 0x00 (0)<br>Dump(Rx);<br>04 FF 06 13 05 00 00 00 00                                                                                                    | Discover / Connect Re<br>Characteristic Read<br>Sub-Procedure | ad / Write Pairing / Bondin            | g Adv.Commands                                       |
| [46]:          105:48:36.732           -Type         :0x01 [Command]           -Opcode         :0xF00 [ATT_ReadReg]           -Data Length         :0x01 4(0 tyte(s)           ComHandle         :0x0000 (0)           Handle         :0x0002 (34)           Dump(Tst)         :01 04 00 00 22 00                                                                                                    | Read Characteristic<br>Characteristic Value H                 | Value / Descriptor<br>Handle<br>0x0022 | Ox0000 Start Handle     Ox0001 End Handle     OxFFFF |
| [47]: (Ro - 05:48:36:794           -1ype         : 0x04 [Event]           -EventCode         : 0x9F [HC]_LE_Event)           -0ata Length         : 0x06 [6] bytes(s)           Event         : 0x067F [GAP_HC]_ExtentionCommandStatus)           Status         : 0x07DA [ATT_ReadReg]           DataLength         : 0x00 [0]           DataLength         : 0x00 [0]           DataLength         : 0x00 [0] | Value ASC<br>Status<br>Characteristic Write                   | U Decimal                              | Hex     Read                                         |
| [48]: <rx> - 05:48:36:919<br/>-Tune Dult4 (Event)</rx>                                                                                                    | Characteristic Value H                                        | Handle<br>0x0022                       | Connection Handle                                    |
| -EventCode : 0xFF [HC]_LE_ExtEvent)<br>-Data Length : 0x07 (7) bytes(s)<br>Event : 0x050B (ATT_ReadRsp)<br>Status : 0x00 (Success)                                                                                                    | Value O ASC                                                   | CII O Decimal                          |                                                      |
| Convertandle : 0.40000 (0)<br>PoluLen : 0.401 (1)<br>Value : 0.7<br>DumpRky<br>04 FF 07 08 05 00 00 01 07                                                                                                    | Status                                                        | Success                                | Write                                                |
|                                                                                                    |                                                               |                                        |                                                      |

Figure 24

#### 4.3.4 Discovering a Characteristic by UUID

The next thing to do is to discover a characteristic by its UUID. By doing this, we will not only get the handle of the UUID, but we will also get the properties of the characteristic. The UUID of the second characteristic in the SimpleGATTProfile is 0xFFF2. Select the option "Discover Characteristic by UUID" under the "Sub-Procedure" option in the "Characteristic Read" section at the top of the screen. Enter "F2:FF" in the "Characteristic UUID" box, and click the "Read" button.

A series of attribute protocol *Read by Type Request* packets get sent over the air from the dongle to the keyfob, and for each request an attribute protocol *Read by Type Response* packet gets sent back from the keyfob to the dongle. Essentially, the dongle is reading every attribute on the keyfob with a UUID of 0x2803 (this is the UUID for a characteristic declaration as defined in [5]), and checking the "Characteristic Value UUID" portion of each declaration to see if it matches type 0xFFF2. The procedure is complete once every characteristic declaration has been read.

The procedure will find one instance of the characteristic with type 0xFFF2, and display "02 25 00 F2 FF" (the value of the declaration) in the "Value" box, with "Success" displayed in the "Status" box. As per the *Bluetooth* specification, the first byte "02" tells us that the properties of the characteristic are read-only. The second and third bytes "25 00" tell us that the handle of the characteristic value is 0x0025. The fourth and fifth bytes tell the UUID of the characteristic, 0xFFF2.

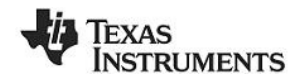

| 8 COM22                    |                                                                     |                             |                       |                        |                         |
|----------------------------|---------------------------------------------------------------------|-----------------------------|-----------------------|------------------------|-------------------------|
| [50]: (By) (05:50          | 17.783                                                              | Discover / Co               | onnect Read / W       | /rite Pairing / Bondin | g Adv.Commands          |
| -Type                      | : 0x04 (Event)                                                      | - Characteristi             | ic Read               |                        |                         |
| -EventUode<br>-Data Length | : UxFF (HUI_LE_ExtEvent)<br>: 0x06 (6) butes(s)                     | Sub-Proc                    | edure                 |                        | onnection Handle        |
| Event                      | : 0x067F (GAP_HCI_ExtentionCommandStatus)                           | Discove                     | r Characteristic by I | UUID                   | V 0x0000                |
| Status<br>OpCode           | : UxUU (Success)<br>: 0xFD88 (GATT_DiscCharsBvUUID)                 | characte                    | nsic value tranule    |                        | Start Handle            |
| DataLength                 | : 0x00 (0)                                                          |                             | 0x00                  | 25                     | 0x0001                  |
| 04 FF 06 7F 06 00          | 88 FD 00                                                            | Characte                    | ristic UUID           |                        | End Handle              |
|                            |                                                                     |                             | f2:                   | ff                     | 0xFFFF                  |
| [51] : <rx> - 05:50</rx>   | 18.924                                                              |                             |                       |                        |                         |
| -Type<br>-EventCode        | : 0x04 (Event)<br>: 0xFF (HCI_LE_ExtEvent)                          | Value                       | 🔿 ASCII               | Ucoinsi                | <ul> <li>Hex</li> </ul> |
| -Data Length               | : 0x0E (14) bytes(s)<br>: 0x0E09 (ATT_ReadPuTurePee)                |                             |                       | 02 25 00 F2 FF         |                         |
| Status                     | : 0x00 (Success)                                                    | Status                      |                       |                        |                         |
| ConnHandle<br>Rdul on      | : 0x0000 (0)                                                        |                             | Succe                 |                        | Head                    |
| Length                     | : 0x07 (7)                                                          |                             |                       |                        |                         |
| Handle                     | : 0x0024<br>• 02:25:00:E2:EE                                        |                             |                       |                        |                         |
| Dump(Rx):                  | . 02.23.00.12.11                                                    | Characteristi               | ic Write              |                        |                         |
| 04 FF 0E 09 05 00<br>FF    | 00 00 08 07 24 00 02 25 00 F2                                       | Characteristic Value Handle |                       |                        | Connection Handle       |
|                            |                                                                     |                             | 0x00                  | 122                    | 0x0000                  |
| [52] : <rx> · 05:50</rx>   | 19.314                                                              |                             |                       |                        |                         |
| -Type<br>EventCode         | : 0x04 (Event)<br>: 0x65 (HCL LE EvtEvent)                          |                             |                       |                        | A Hau                   |
| -Data Length               | : 0x06 (6) bytes(s)                                                 | Value                       | O AJCII               | 7 Decima               |                         |
| Event                      | : 0x0509 (ATT_ReadByTypeRsp)<br>: 0x14 (The Procedure is Completed) |                             |                       | · · ·                  |                         |
| ConnHandle                 | : 0x0000 (0)                                                        | Status                      |                       |                        | Write                   |
| PduLen<br>Dump(Bx):        | : 0x00 (0)                                                          |                             | Succe                 | 888                    |                         |
| 04 FF 06 09 05 1A          | 00 00 00                                                            |                             |                       |                        |                         |
|                            |                                                                     |                             |                       |                        |                         |
|                            |                                                                     | ~                           |                       |                        |                         |
| <                          |                                                                     |                             |                       |                        |                         |

Figure 25

#### 4.3.5 Reading Multiple Characteristic Values

It is also possible to read multiple characteristic values with one request, as long as the handle of each value is known. To read the values of both of the characteristics that we previously read, select the option "Read Multiple Characteristic Values" under the "Sub-Procedure" option in the "Characteristic Read" section at the top of the screen. Enter "0x0022;0x0025" in the "Characteristic Value Handle" box, and click the "Read" button.

An attribute protocol *Read Multiple Request* packet gets sent over the air from the dongle to the keyfob, and an attribute protocol *Read Multiple Response* packet gets sent back from the keyfob to the dongle. The values of the two characteristics are displayed in the "Value" box, and "Success" is displayed in the "Status" box. This first byte should match the value that was written in the previous step, and the second byte should be "02".

One important note about reading multiple characteristic values in a single request is that the response will not parse the separate values. This means that the size of each value being read must be fixed, and must be known by the client. In the example here, this is not an issue since there are only two bytes in the response; however care must be taken when using this command.

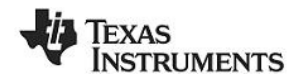

| * COM22                                                                                                    |                                                                                                    | ×                                                                             |
|----------------------------------------------------------------------------------------------------|----------------------------------------------------------------------------------------------------|-------------------------------------------------------------------------------|
| PduLen : 0x00 (0)<br>Dump(Rx):<br>04 FF 06 09 05 1A 00 00 00                                                                                                    | Discover / Connect Read / Write Pairing / Bonding                                                                    | Adv.Commands                                                                  |
| [53]: <tx> - 05:51:49.787<br/>-Type : 0x01 (Command)<br/>-Opcode : 0xFD0E (ATT_ReadMultiReq)<br/>-Oata Length : 0x06 (6) byte(s)<br/>ConnHandle : 0x0000 (0)<br/>Handle #1 : 0x0022 (34)<br/>Handle #1 : 0x0025 (37)<br/>Dump[Tx]:<br/>0 to EF D 06 00 00 22 00 25 00</tx>                                                                                                    | Sub-Procedure Read Multiple Characteristic Values Characteristic Value Handle 0x0022;0x0025 Craracteristic OOD 12:11 | Connection Handle<br>0x0000<br>Start Handle<br>0x0001<br>End Handle<br>0xFFFF |
| [54]: <rxx -="" 05:51:43.865<="" td="">           -Type         :0x04 [Event]           -EventCode         :0xFF [HC]_LE_ExtEvent]           -Data Length         :0x05 [5] bytes(s)           Event         :0x057F [GAP_HC]_ExtentionCommandStatus]           Status         :0x06 [5] bytes(s)           DpCode         :0xFDUE [ATT_ReadMultiReq]           DataLength         :0x00 [0]           Dump[Rk]:         0x4F 06 70 00 00 EFD 00</rxx> | Value ASCII Decimal                                                                                                  | Hex     Read     Connection Handle                                            |
| [55]: <rx> - 05:51:50.022<br/>-Type : 0x04 (Event)</rx>                                                                                                    | 0x0022                                                                                                    | 0x0000                                                                        |
| EventCode : 0.4FF (HCL_LE_ExtEvent)<br>-Data Length : 0.408 (3) bytes(s)<br>Event : 0.4050F (ATT_ReadMultiRsp)<br>Status : 0.400 (Success)                                                                                                    | Value ASCII O Decimal                                                                                                | • Hex                                                                         |
| Connitande : 0x0000 (0)<br>PduLen : 0x02 (2)<br>Values : 07 02<br>Dump[Rk]:<br>04 FF 08 0F 05 00 00 00 02 07 02                                                                                                    | Status Success                                                                                                    | Write                                                                         |
| 3                                                                                                    |                                                                                                    |                                                                               |

Figure 26

#### 4.3.6 Enabling Notifications

In BLE, it is possible for a GATT server device to "push" characteristic value data out to a client device, without being prompted with a read request. This process is called a "characteristic value notification". Notifications are useful in that they allow a device in a BLE connection to send out as much or as little data as required at any point in time. In addition, since no request from the client is required, the overhead is reduced and the data is transmitted more efficiently. The SimpleBLEPeripheral software contains an example in which notifications can be demonstrated.

The third characteristic in the SimpleGATTProfile has write-only properties, while the fourth characteristic in the profile has notify-only properties. Every five seconds, the SimpleBLEPeripheral application will take the value of the third characteristic and copy it into the fourth characteristic. Each time the fourth characteristic value gets set by the application, the profile will check to see if notifications are enabled. If they are enabled, the profile will send a notification of the value to the client device.

Before notifications can be enabled, the handle of the fourth characteristic must be found. This can be done by using the "Discover Characteristic by UUID" process (see section 4.3.4), with the UUID value set to "F4:FF". The procedure will find one instance of the characteristic with type 0xFFF4, and display "10 2B 00 F4 FF" (the value of the declaration) in the "Value" box, with "Success" displayed in the "Status" box. As per the *Bluetooth* specification, the first byte "10" tells us that the properties of the characteristic are notify-only. The second and third bytes "2B 00" tell us that the handle of the characteristic value is 0x002B. The fourth and fifth bytes tell the UUID of the characteristic, 0xFFF4.

In order to enable notifications, the client device must write a value of 0x0001 to the client characteristic configuration descriptor for the particular characteristic. The handle for the client characteristic configuration descriptor immediately follows the characteristic value's handle. Therefore, a value of 0x0001 must be written to handle 0x002C. Enter "0x002C" into the "Characteristic Value Handle" box in the "Characteristic Write" section, and enter "01:00" in the "Value" section (note that the LSB is entered first, and the MSB is entered last). Click the "Write Value" button. The status box will display "Success", indicating that the write was successful.

Every five seconds, an attribute protocol *Handle Value Notification* packet gets sent from the keyfob to the dongle. With each notification, the value of the characteristic at handle is displayed in the log window.

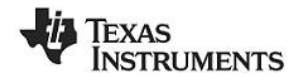

| * COM22                                                                                                    | $\mathbf{X}$                                                                                                    |
|----------------------------------------------------------------------------------------------------|----------------------------------------------------------------------------------------------------|
| 01 12 FD 08 00 00 00 00 2C 00 01 00                                                                                                    | Discover / Connect Read / Write Pairing / Bonding Adv.Commands                                                      |
|                                                                                                    | Characteristic Read                                                                                                 |
| [/2]: (Ho) - Ub 50-22 (73<br>-Type : DA4 [Event]<br>-EventCode : DAFF (HCL_LE_ExtEvent)<br>-Data Length : DA6 (6) bytes[s]<br>Event : DA067 (6AP_HCL_ExtentionCommandStatus)<br>Status : DA000 (Success)<br>-DoCode : DEF101 (CL_T_W/deBen)                                                                                                    | Sub-Procedure onnection Handle<br>Discover Characteristic by UUID v<br>Characteristic value Handle<br>Dx0028 0x0001 |
| DataLength : 0x00 (0)<br>DataLength : 0x00 (0)<br>Dump(Rx):<br>04 FF 06 7F 06 00 12 FD 00                                                                                                    | Characteristic UUID End Handle<br>14:ff 0xFFFF                                                                      |
| [73]: (Rivo - 05:55:22:950           -Type         : 0:044 (Event)           EventCode         : 0:#FF (HCL_LE_ExtEvent)           -Data Length         : 0:066 (6) bytes(a)           Event         : 0:0605 (A) (TL_TV/iriteRp)           Status         : 0:0400 (Success)           ComHandle         : 0:0400 (B)           PduLen         : 0:0400 (B)           Dump(Rix):         :           04 FF 06 13 05 00 00 00 00 | Value ASCII Decimal Hex<br>10 28 00 F4 FF<br>Status Read<br>Characteristic Write                                    |
| 74):∢Rx> -05:55:24:231<br>-1ype :0x04 (Event)<br>EventCode :0xFF (HCI_LE_ExtEvent)                                                                                                    | Characteristic Value Handle Ommection Handle 0x002C 0x0000                                                          |
| Udat Length : Udu3 (3) bytes(s)<br>Event : 0x0518 (ATT_HandleValueNotification)<br>Status : 0x000 (Success)<br>ComHandle : 0x0000 (0)<br>PduLen : 0x03 (3)                                                                                                    | Value ASCI Decimal Hex                                                                                              |
| Handle : 0.00028 (43)<br>Value :03                                                                                                    | Success Wite                                                                                                    |
| < · · · · · · · · · · · · · · · · · · ·                                                                                                    |                                                                                                    |

Figure 27

The value should be "03" in each notification, since it is copied from the value of the third characteristic in the profile (which has a default value of 3). The third characteristic has write-only properties, and therefore can be changed. By following the procedure from section 4.3.4, the handle of the third characteristic can be found to be 0x0028. By following the procedure from section 4.3.2, a new value can be written to handle 0x0028. Once this is done, the value of the fourth characteristic will change. This new value is reflected in the incoming notification messages.

| * COM22                                                                                                    | ×                                                                                                    |
|----------------------------------------------------------------------------------------------------|----------------------------------------------------------------------------------------------------|
| 01 12 FD 07 00 00 00 00 28 00 09                                                                                                    | Discover / Connect Read / Write Pairing / Bonding Adv. Commands                                                                                                    |
| [140]: (Rxx - 06:00:25:586           Type         :0x04 [Event)           EventCode         :0xFF [HC]_LE_ExtEvent)           Data Length         :0x06 [6] bytes[6]           Event         :0x06 [6] bytes[6]           Event         :0x06 [7 [GAP_HC]_ExtentionCommandStatus]           Status         :0x00 [Success]           OpCode         :0x00 [Q(TT_WriteReq)]           DataLength         :0x00 [0]           Dump(R+)         :0x00 [0]           Outpges         :0           04 FF 06 7F 06 00 12 FD 00 | Characteristic Read<br>Sub-Procedure<br>Discover Characteristic by UUID<br>Characteristic Value nanue<br>Dx0028<br>Characteristic UUID<br>Characteristic UUID<br>13.ff<br>Characteristic Characteristic |
| [141]: <r∞ -="" 06:00:25.773<="" td="">           -Type         : 0x04 [Event]           -EventCode         : 0x06 (S) bytes(s)           Data Length         : 0x06 (S) bytes(s)           Event         : 0x0513 (ATT_whiteRap)           Status         : 0x00 (0)           PoluLen         : 0x00 (0)           Dump(Rx)         : 0x00 00</r∞>                                                                                                    | Value ASCII Decimal Hex<br>08 28 00 F3 FF<br>Status Read                                                                                                    |
|                                                                                                    | Characteristic Value Handle Connection Handle                                                                                                    |
| [142]: <rxo -="" 06:00:29:258<br="">-Type : 0x04 [Event]<br/>EventCode : 0xFF [HC]_LE_ExtEvent]<br/>Data Learch : 0x049 [Pl.bates]</rxo>                                                                                                    |                                                                                                    |
| Contact Length Courses (5) bytests)<br>Event : 04/051 B(ATT, HandleValueNotification)<br>Status : 04/00 [Success]<br>ConnHandle : 04/0000 (0)<br>Pobulen : 04/02 (43)<br>Value : 09<br>Dump[Rx]:<br>Dump[Rx]:<br>04 FF: 04 18 05 00 00 00 03 28 00 09                                                                                                    | Value ASCII Decimal Hex<br>Status Success Write                                                                                                    |
|                                                                                                    | L                                                                                                    |
|                                                                                                    |                                                                                                    |

Figure 28

## 4.4 Using the Simple Keys GATT Profile

The simple keys profile on the keyfob allows the device to send notifications of key presses and releases to a central device. The UUID of the simple keys data characteristic value is 0xFFE1.

Using the same discovery process as before with the "Discover Characteristic by UUID" command, it can be determined that the handle of the simple keys data is 0x0033. Like the fourth characteristic value in the simple GATT profile, the simple keys data is a "configurable" characteristic, in that the client device can

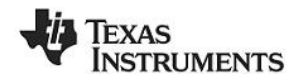

configure the server to send notifications of the characteristic value. The handle immediately following the characteristic value is the client characteristic configuration descriptor.

The characteristic configuration of the simple keys data is the attribute at handle 0x0034. To turn on notifications, enter 0x0034 into the "Characteristic Value Handle" box in the "Characteristic Write" section, and enter "01:00" in the "Value" section. The format can be set to either "Hex" or "Decimal". Click the "Write" button to send the write request over the air. When the keyfob receives the request, it will turn on notifications of the simple keys data, and send a write response to indicate success.

With notifications enabled, an attribute protocol *Handle Value Notification* packet gets sent from the keyfob to the dongle as you press or release either of the buttons on the keyfob. The notifications should show up in the message window. A value of "00" indicates that neither key is pressed. A value of "01" indicates that the left key is pressed. A value of "02" indicates that the right key is pressed. A value of "03" indicates that both keys are pressed.

| [199] : <rx> - 06</rx> | (1991: <rx> - 06:04:41.571</rx>        |  |  |  |
|------------------------|----------------------------------------|--|--|--|
| Туре                   | : 0x04 (Event)                         |  |  |  |
| EventCode              | : 0xFF (HCI_LE_ExtEvent)               |  |  |  |
| Data Length            | : 0x09 (9) bytes(s)                    |  |  |  |
| Event                  | : 0x051B (ATT_HandleValueNotification) |  |  |  |
| Status                 | : 0x00 (Success)                       |  |  |  |
| ConnHandle             | : 0x0000 (0)                           |  |  |  |
| PduLen                 | : 0x03 (3)                             |  |  |  |
| Handle                 | : 0x0033 (51)                          |  |  |  |
| Value                  | : 01 🚤 🛄 👘                             |  |  |  |
| Dump(Rx):              |                                        |  |  |  |
| 04 FF 09 1B 05 (       | 00 00 00 03 33 00 01                   |  |  |  |
|                        |                                        |  |  |  |
|                        |                                        |  |  |  |

Figure 29

It is important to note that the simple keys profile included with the BLE development kit does not conform to any standard profile specification available from the *Bluetooth* SIG. At the time of the release of the software, no official GATT service profile specifications have been approved by the *Bluetooth* SIG. Therefore the profile, including the GATT characteristic definition, the UUID values, and the functional behavior, was developed by Texas Instruments for use with the CC2540DK-MINI development kit.

As the *Bluetooth* SIG begins to approve specifications for different service profiles, Texas Instruments plans to release updates to the BLE software development kit with source code conforming to the specifications.

## 4.5 Using BLE Security

BTool also includes the ability to make use of security features in BLE, including encryption, authentication, and bonding.

#### 4.5.1 Encrypting the Connection

The SimpleGATTProfile contains a fifth characteristic with a UUID of 0xFFF5. Like the second characteristic, this characteristic has read-only permissions; however this characteristic can only be read if the link is encrypted.

Using the same discovery process as before with the "Discover Characteristic by UUID" command, it can be determined that the handle of the simple keys data is 0x002F. If you attempt to read this characteristic, however, an error will occur with a status of "INSUFFICIENT\_ENCRYPTION".

To encrypt the link, the pairing process must be initiated. Click on the "Pairing / Bonding" tab in BTool. In the "Initiate Pairing" section at the top of the screen, check the boxes labeled "Bonding Enabled" and "Authentication (MITM) Enabled", and click the button "Send Pairing Request". This will send the request to the peripheral device.

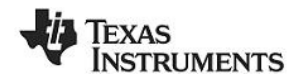

| 8 COM22                                                                                                    |                                                                                                    |
|----------------------------------------------------------------------------------------------------|----------------------------------------------------------------------------------------------------|
| pair.oobDFlag : 0x00 (Disable)<br>pair.aut/Heq : 0x01 (Bonding - exchange and save key information)<br>pair.max/KeySize : 0x10 (BS - Stave Encryption Key<br>Slave Identification Key<br>Master Encryption Key<br>Master Identification Key<br>Master Identification Key<br>Master Signing Key<br>Master Signing Key<br>Master Signi | Discover / Connect    Read / Write    Pairing / Bonding    Adv.Commands                                                                                          |
| [30]: <rxx -="" 03.08.41.387<="" td="">           -Type         : 0x04 Event)           -EventCode         : 0xFF HG_LE_ExtEvent)           -Data Length         : 0x05 (6) bytes(6)           Event         : 0x05 (6) bytes(6)           -Data Length         : 0x05 (6) bytes(6)           -Data Length         : 0x05 (G) bytes(6)           -OpCode         : 0x06 (G) bytes(6)           -OpCode         : 0x06 (G) bytes(6)           -DataLength         : 0x06 (G) bytes(6)           -DataLength         : 0x00 (0)           Dump(Rx)         : 0x00 (0)           Dump(Rx)         : 0x00 (0)</rxx>                                                                                                    | Initiate Bond<br>Connection Handle: 0x0000 Authenticated Bond: True<br>Long Term Key (16 bytes): False<br>LTK Diversifier (2 bytes): 0x<br>LTK Random (8 bytes): |
| [31]: (Rx) - 03.08.41.512           Type         :0.004 [Event)           EventCode: :0.04F [HL]. E. EvtE vent]           Data Length::0.040 [HL]. E. EvtE vent]           Data Length::0.040 [HL]. E. EvtE vent]           Data Length::0.0400 [Status::0.0400 [Status::0.                                                                                                    | Load Long-Term Key Data From File Initiate Bond Long-Term Key (LTK) Data Save Long-Term Key Data To File                                                         |
|                                                                                                    | <u> </u>                                                                                                    |

Figure 30

The peripheral will send a pairing response in return, which will require a six-digit passcode to be entered by the user in order to complete the process. Typically, this passcode is intended to be used by a peripheral device containing a display. By displaying the passkey on the peripheral device and requiring the user to enter it in on the central device's user interface, the link is authenticated, in that it has been verified that the connection has not been hijacked using a man-in-the-middle (MITM) attack.

In the case of the SimpleBLEPeripheral software, a fixed passcode "000000" is used, since the keyfob does not have a display (this value can be modified in the source code). In the box labeled "Passkey" in the "Passkey Input" section, enter the value "000000" and click the "Send Passkey" button. Note that if you do not send the passkey within 30 seconds after receiving the pairing response message, the pairing process will fail, and you will need to re-send the pairing request.

| COM22                                                                                                    |                                                                                                    |                                                                                                    |
|----------------------------------------------------------------------------------------------------|----------------------------------------------------------------------------------------------------|----------------------------------------------------------------------------------------------------|
| COM22 Status     OpCode DataLength Dump(Rx): 04 FF 06 7F 06 00      E21: <rx> - 03:23 Type EventCode DataLength Status ComHandle AuthState SecIntEnable</rx>                                          | : 0x00 (Success)<br>: 0xFE0C (GAP_PasskeyUpdate)<br>: 0xFE 00<br>0C FE 00<br>45.700<br>: 0x04 (Event)<br>: 0xFE (HCI_LE_ExtEvent)<br>: 0x64 (GAP_AuthenticationComplete)<br>: 0x005(Banding - exchange and save key information<br>Marin-The-Middle protection)<br>: 0x01 (Success)                                                                                                    |                                                                                                    |
| SecInf. LTKSize<br>SecInf. LTKSize<br>SecInf. DIV<br>SecInf. Rand<br>DSInf. Enable<br>DSInf. LTKSize<br>DSInf. LTK<br>DSInf. DIV<br>DSInf. Rand<br>IdInfo. Enable<br>IdInfo. Enable<br>IdInfo. Enable | 10/10/16)<br>10/10/16)<br>10/4E8 (2020)<br>10/4E8 (2020)<br>10/4E8 (2020)<br>10/47.84 (56.62.77.86.68)<br>10/00 (1)<br>10/10 (16)<br>10/10 (16)<br>10/10 (27.85.86.14.18)<br>10/45.26 (23.85.14)<br>10/27.85.86.14.18)<br>10/27.85.86.14.18)<br>10/27.85.86.14.18)<br>10/27.85.86.14.18)<br>10/27.85.86.14.18)<br>10/27.85.86.14.18)<br>10/27.85.85.85.85.85.85.85.85.85.85.85.15.18)<br>10/27.85.85.85.85.85.85.85.85.85.15.18)<br>10/27.85.85.85.85.85.85.85.85.85.85.15.18)<br>10/27.85.85.85.85.85.85.85.85.85.85.85.85.85. | Connection Handle 680000 Authenticated Bond: True<br>Long Term Key116 bytes):<br>LTK Diversifier (2 bytes): 0x<br>LTK Random (8 bytes):<br>Load Long-Term Key Data From File Initiate Bond<br>c. Long-Term Key (LTK) Data                                                                   |
| Signinto.CSRK<br>SignCounter<br>Dump(Rx):<br>J4 FF 64 0A 06 00<br>36 EB 67 A6 8E 1:<br>58 E2 7E 86 0B 01<br>78 80 EE 18 25 64<br>54 01 61 7D 0D EI<br>57 55 89 05 84 87<br>E1 DB 25 2A 99 93          | : 31 80 4 CD 4: 7E 4A1 88 E1 D8: 25 2A 99.99 DE: AE: 6A<br>: 0xFFFFFFF (4294967295)<br>00 00 05 01 10 9F D7 40 E9 74<br>28 05 0F 60 80 E8 4E 64 76 AE<br>10 37 B5 80 14 18 26 36 49 6C<br>89 28 50 27 99 85 78 AE 228<br>30 3 C5 84 1F E8 66 65 80 CD E8<br>20 3C 01 31 80 5CD 47 E AA 88<br>30 DE AE 6A FF FF FF                                                                                                    | Authenticated Bond: TRIUE           Long Term Key:           37:85:80:14:18:26:36:49:60:97:80:EE:18:25:66:89           LTK Noversifier: KbD28           LTK Random: 22:79:89:56:74:82:28:64           Identity Info BD Address: 30:20:87:84:05:89           Save Long-Term Key Data To File |

Figure 31

When pairing is successfully completed, you will see a "GAP\_AuthenticationComplete" event in the log window, with a "Success" status. The BLE connection is now encrypted. You will now be able to read the fifth characteristic value (handle 0x002F) from the peripheral. The five-byte value of the characteristic is "01 02 03 04 05".

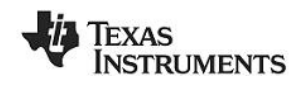

## 4.5.2 Using Bonding and Long-Term Keys

Bonding is a feature in BLE that allows a device, after initial pairing with a peer, to remember specific information about that peer device. In particular, the long-term key data that is generated during the initial pairing process can be stored locally. If the connection is then terminated and the two devices later reconnect, this data can be used to quickly re-initiate encryption without needing to go through the full pairing process and/or use a passkey. In addition, if a client device had enabled notifications of any characteristics on the server device while the two devices were bonded, the server device will remember the setting and the client will not have to re-enable them.

After pairing has been completed with bonding enabled, the "Long-Term Key (LTK) Data" will be populated with some of the data from the "GAP\_AuthenticationComplete" event that was generated during the encryption process. This data is required for re-initiating encryption upon reconnect. Click the "Save Long-Term Key Data to File" button to save this information to file. The data is saved as in a "comma separated value" (CSV) format as simple text, and can be store anywhere on disk. Be sure to note the location that the file is stored.

| \$ COM22                                                                                                    | ×                                                                                                    |
|----------------------------------------------------------------------------------------------------|----------------------------------------------------------------------------------------------------|
| Cont22         Status         : 0x1A [The Procedure Is Completed]           ConnHandle         : 0x0000 (0)                                                                                                    | Discover / Connect Read / Write Pairing / Bonding Adv. Commands     Initiate Pairing     Sonding Enabled    Authentication (MITM) Enabled     Connection Handle: 0x0000 Send Pairing Request     Passkey Input     Connection Handle: 0x0000 (000000 through 999999)     Initiate Bond     Connection Handle: 0x0000 Authenticated Bond: • Tue |
| Type         :0x04 (Event)           EventCode         :0xFF (HCL LE_ExtEvent)           Data Length <td:0x06 (6)="" bytes(s)<="" td="">           Event         <td:0x067f (gap_hcl_extentioncommandstatus)<="" td="">           Status         :0x067P (AVE_TCL_ExtentionCommandStatus)           Status         :0x00 (A) USCPS (GAP_HCL_ExtentionCommandStatus)           DataLength         :0x00 (Success)           DataLength         :0x00 (0)           Dump(Rx)         :0x00 (0)</td:0x067f></td:0x06>                                                                                                    | Long Term Key (16 bytes):         False           E4:72:45:08:E7:73:45:08:F7:B3:10:C4:E6:8F:95:CB           LTK Diversifier (2 bytes):         0x           9E2F           LTK Random (8 bytes):         0E:E9:63:85:CD:EB:0F:15           Load Long-Term Key Data From File         Initiate Bond                                             |
| [178]: <rxx -="" 05.03:31.217<="" td="">           Type         :0.044 [Event])           EventOde         :0.4F [HC]_LE_ExtEvent]           Data Length         :0.045 [11] bytes(a)           Event         :0.45 [11] bytes(b)           ConnHandle         :0.040 [Success]           ConnHandle         :0.040 [0]           Pdate         :0.045 [5]           Value         :0.045 [5]           Outplex         :0.040 [0]           Pdaten         :0.045 [5]           Outplex         :0.040 [0]           Pdate         :0.050 [0]           Value         :0.050 [0]           Outplex         :0.040 [0]           Pdate         :0.000 [0]           Pdate         :0.000 [0]           Pdate         :0.000 [0]           Value         :0.000 [0]           Outplex         :0.000 [0]           Dump[RA]         :0.000 [0]           Outplex         :0.000 [0]           :0.000 [0]         :0.000 [0]</rxx> | Long-Term Key (LTK) Data<br>Authenticated Bond: TRUE<br>Long-Term Key<br>CF: 22:C5574:50:18:21:85:0A:D8:20:69:9A:5E:2D<br>LTK Diversifier: 0A113A<br>LTK Random E5:0F:46:00:04:F0:20:83<br>Identity Info BD Address: 3C:2D:87:84:05:69<br>Save Long-Term Key Data To File                                                                      |
|                                                                                                    |                                                                                                    |

Figure 32

Within the keyfob, a similar process is going on, in that the SimpleBLEPeripheral software contains a bond manager that is storing the long-term key data that it had generated during encryption. Since the SimpleBLEPeripheral does not have a file system, it is simply storing the data in the nonvolatile memory of the CC2540. More information on the bond manager can be found in [2].

With a bond now active, you can enable notifications of a characteristic value and have that setting remembered for later. Note that if notifications were enabled before going through the pairing process, then the setting will not be stored. Therefore, you will need to re-write the value "01:00" to a client characteristic configuration descriptor. For example, write "01:00" to handle 0x0034 to enable notifications of key presses, as was done in section 4.4. You should now be receiving notifications whenever the buttons are pressed or released. Because the devices are paired with bonding enabled, the bond manager in the SimpleBLEPeripheral software will store the client characteristic configuration descriptor data in nonvolatile memory.

To verify that bonding worked, you will need to disconnect and re-connect. Click on the "Discover / Connect" tab and click the "Terminate" button at the bottom of the screen to disconnect from the keyfob. The message window will show a "GAP\_TerminateLink" event with "Success" status. In addition, the connection information in the upper-left corner of the screen will disappear.

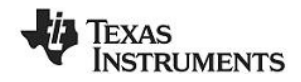

| BTool - Bluetooth Low Energy PC App                                         | lication - v1.10a                                                                                                    |  |
|-----------------------------------------------------------------------------|----------------------------------------------------------------------------------------------------|--|
| Device                                                                      |                                                                                                    |  |
| Device<br>© COM22<br>© Pact Info<br>© Device Info<br>□ Bookd: 0:20 879409F0 | 2 COM222           Event         :0x0019 kuccesij           Francu         :0x0019 kuccesij           Paduce         :0x0019 kuccesij           Paduce         :0x0019 kuccesij           Paduce         :0x0019 kuccesij           Paduce         :0x0019 kuccesij           Paduce         :0x0019 kuccesij           Paduce         :0x0019 kuccesij           Paduce         :0x0019 kuccesij           Paduce         :0x0019 kuccesij           Paduce         :0x0019 kuccesij           Paduce         :0x0019 kuccesij           Paduce         :0x0019 kuccesij           Obcode         :0x0019 kuccesij           Obcode         :0x0019 kuccesij           Obcode         :0x0019 kuccesij           Obcode         :0x0019 kuccesij           Obcode         :0x0019 kuccesij           Obcode         :0x0019 kuccesij           Obcode         :0x019 kuccesij           Obcode         :0x019 kuccesij           Obcode         :0x019 kuccesij           Obcode         :0x019 kuccesij           Obcode         :0x019 kuccesij           Obcode         :0x019 kuccesij           Obcode         :0x019 kuccesij      < |  |

Figure 33

At a later time, re-connect with the keyfob following the procedure in section 4.2.4. Once connected, you will notice that the simple keys notifications are no longer enabled. This is because the Simple Keys profile will always reset the value of the client characteristic configuration descriptor back to "00:00" if a connection is terminated or if the device resets.

To re-initiate encryption and re-enable notifications of key presses, return to the "Pairing / Bonding" tab. In the "Initiate Bond" section, click the "Load Long-Term Key Data From File" button, and select the file in which the data was previously stored. The data fields will get automatically populated from the data in the file. Click the "Initiate Bond" button to re-enable encryption.

| 8 COM22                                                                                                    | X                                                                                                    |
|----------------------------------------------------------------------------------------------------|----------------------------------------------------------------------------------------------------|
| 00 00 00 00 07 00                                                                                                    | Discover / Connect Read / Write Pairing / Bonding Adv.Commands Initiate Pairing                                                                                  |
| -Uppe : 0x010 (Command)<br>-Opcode : 0x7E0F (GAP_Bond)<br>-Oata Length : 0x7E (30) byte(s)<br>Command: : 0x010 (00)                                                                                                    | Bonding Enabled     Authentication (MITM) Enabled     Connection Handle:     0x0000     Send Pairing Request                                                     |
| Authenticated : 0x01 (Yes)<br>LongTermKey : 0F:12:20:95:7A:50:1B:21:85:0A:08:20:63:9A:5E:20<br>DIV : 0x113A (4410)<br>Band : F5:5E:4A:08:04:F0:20:83                                                                                                    | Passkey Input<br>Connection Handle: 0x0000 Send Passkey                                                                                                    |
| LTKSize : 0x10 (16)<br>Dump(Tx)<br>01 0F FE 1E 00 00 01 CF 12 2C 95 7A 5D 1B 21 85<br>0A D8 20 69 9A 5E 2D 3A 11 E5 8F 46 08 04 F0 20                                                                                                    | Passkey: 000000 (000000 through 999999)                                                                                                    |
| 83 10<br>[193]: (By) - 05/05/09/625                                                                                                    | Connection Handle: 0x0000 Authenticated Bond:  True Long Term Key (16 bytes):                                                                                    |
| Type         : 0x04 [Event]           EventCode         : 0xFF [HC] LE_ExtEvent]           -0ata Length         : 0x06 [6] bytes(s)           Event         : 0x067F [GAP_HC]_ExtentionCommandStatus)                                                                                                    | CF:12:2C:95:7A:5D:18:21:85:04:D8:20:69:3A:5E:2D<br>LTK Diversifier (2 bytes): 0x 1134                                                                            |
| Jointis                                                                                                    | Load Long-Term Key Data From File                                                                                                    |
| 194]: (Rx) - 05:05:10.328<br>Type : (bk)44 (Event)<br>EventPade : 0465 (ICT 1.5. Eventpert)                                                                                                    | Authenticated Bond, JPOE<br>Long-Terrakey                                                                                                    |
| Contraction     Contraction     Contracti | LTX Diversifier: Wr1380 (Bc/186006) 20538(Bc)20<br>LTX Diversifier: Wr1380<br>LTX Random: E5:6F:46:08:04:F0:20:83<br>Identity Info BD Address: 30:20:87:84:05:89 |
| Dump(Rx):<br>D4 FF 05 0E 06 00 00 00                                                                                                    | Save Long-Term Key Data To File                                                                                                    |
| v                                                                                                    |                                                                                                    |

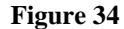

A "GAP\_BondComplete" event with "Success" status will be displayed in the message window. This indicates that the link has been re-encrypted, which can be verified by reading the fifth characteristic value in the SimpleGATTProfile at handle 0x002F. You will also now be able to receive notifications now when the buttons on the keyfob are pressed or released, as the client characteristic configuration descriptor value of the key press characteristic has been stored. Any changes to the client characteristic configuration descriptor value (i.e. turning off notifications) will be saved to nonvolatile memory and remembered for next time that encryption is initiated using the long-term key.

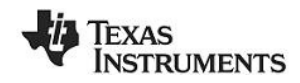

## 4.6 Additional Sample Applications

In addition to the SimpleBLEPeripheral application, the BLE software development kit includes project and source code files for several additional applications and profiles, including:

- Blood Pressure Sensor- with simulated measurements
- Emulated Keyboard- press the two buttons on the keyfob to simulate keyboard presses
- Heart Rate Sensor- with simulated measurements
- Health Thermometer- with simulated measurements
- KeyFob Demo- uses the accelerometer and buzzer on the keyfob, also a proximity alarm

More information on these projects can be found in [4].

## 5. Programming / Debugging the CC2540

The CC Debugger included with the CC2540DK-MINI kit allows for debugging using IAR Embedded Workbench, as well as for reading and writing hex files to the CC2540 flash memory using the SmartRF Flash Programmer software. SmartRF Flash Programmer also has the capability to change the IEEE address of the CC2540 device. The BLE software development kit includes hex files for both the USB Dongle as well as the keyfob. This section details the hardware setup when using the CC Debugger, as well as information on using SmartRF Flash Programmer. Information on using IAR Embedded Workbench for debugging can be found in [2]

## 5.1 Hardware Setup for Keyfob

If the keyfob is viewed with the LED's on top and the coin cell battery holder at the bottom, then the set of pins closer to the top are the ones that should be used for connecting to the debugger. Pin 1 is the pin on the lower right side:

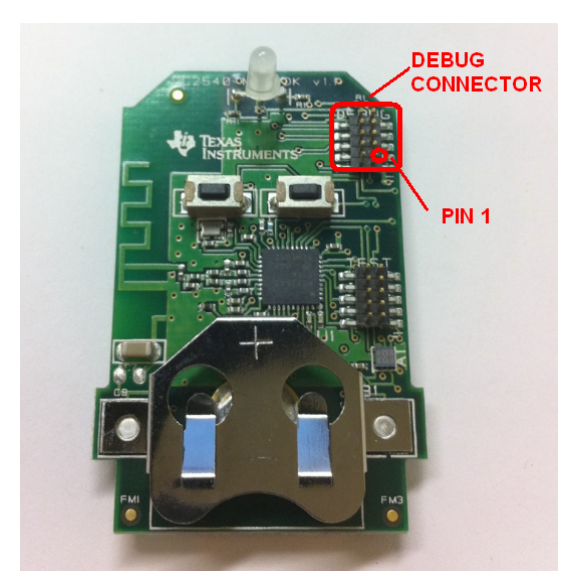

Figure 35

Connect the CC Debugger to the keyfob as shown below. Be sure that the ribbon cable is oriented properly, with the red stripe connected to pin 1:

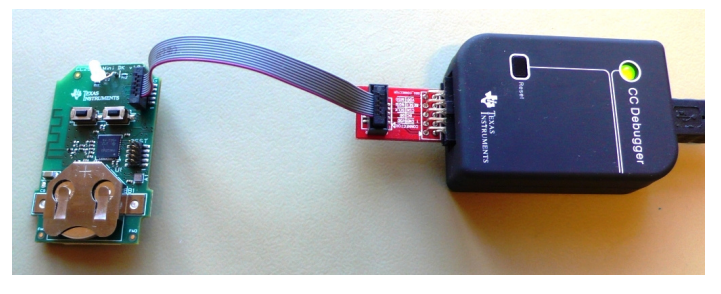

Figure 36

Connect the CC Debugger to the PC's USB port and insert a coin cell battery in the keyfob. The status indicator LED on the CC Debugger should turn on. If the LED is red, that means no CC2540 device was detected. If it is green, then a CC2540 device has been detected. If the keyfob is connected and the LED is red, try pressing the reset button on the CC Debugger. This resets the debugger and re-checks for a CC2540 device. If the LED still does not turn green, re-check that all cables are securely connected. Also verify that the CC Debugger has the latest firmware (see section 5.3.1).

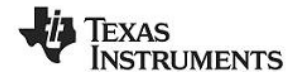

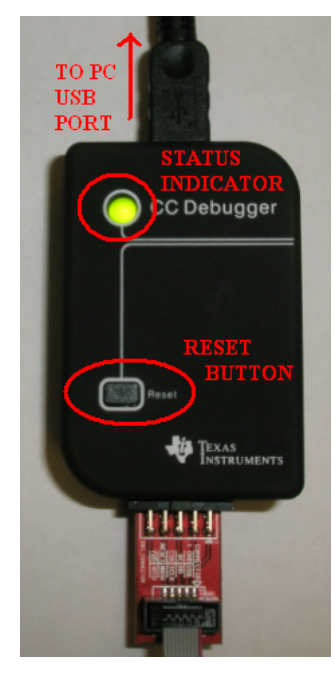

Figure 37

Once the CC Debugger is set up with the status indicator LED showing green, you are ready to either read or write a hex file from the board, or to begin debugging a project using IAR.

**Power Savings Tip:** Do not leave the CC Debugger connected to the keyfob for extended periods of time with the battery in the keyfob. As long as the CC Debugger is connected to the keyfob, power management on the keyfob will be disabled. This will cause a high, constant current draw from the battery, and will significantly reduce the battery life.

If you intend to perform a lot of debugging and expect to leave the debugger connected to the keyfob for long periods of time, it is possible to draw power directly from the USB bus through the CC Debugger, in which case a battery will not be required as long as the debugger is connected. To do this, locate the pads for resistor R1, which are located immediately next to the debug header on the keyfob. Using a soldering iron, solder a small piece of wire across the two pads, shorting them together.

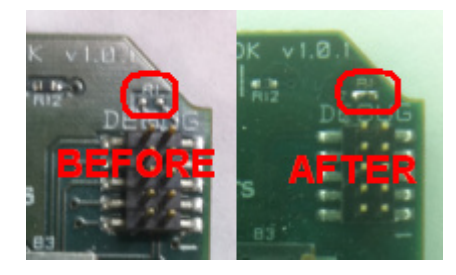

Figure 38

## 5.2 Hardware Setup for USB Dongle

The setup process for flashing the USB Dongle is very similar to the process when flashing the keyfob. First, plug the USB Dongle into a PC USB port (or a USB hub):

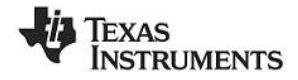

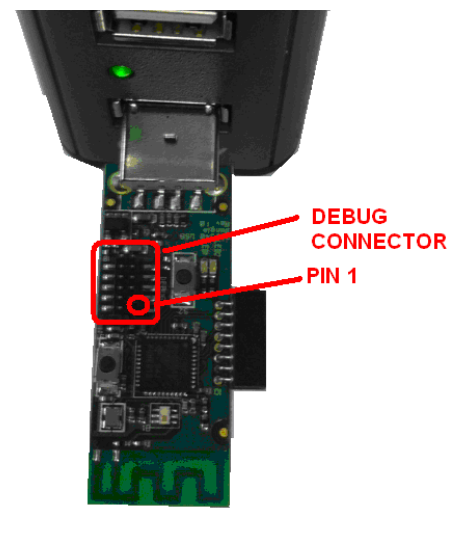

Figure 39

Connect the CC Debugger to the USB Dongle as shown below. Be sure that the ribbon cable is oriented properly, with the red stripe connected to pin 1:

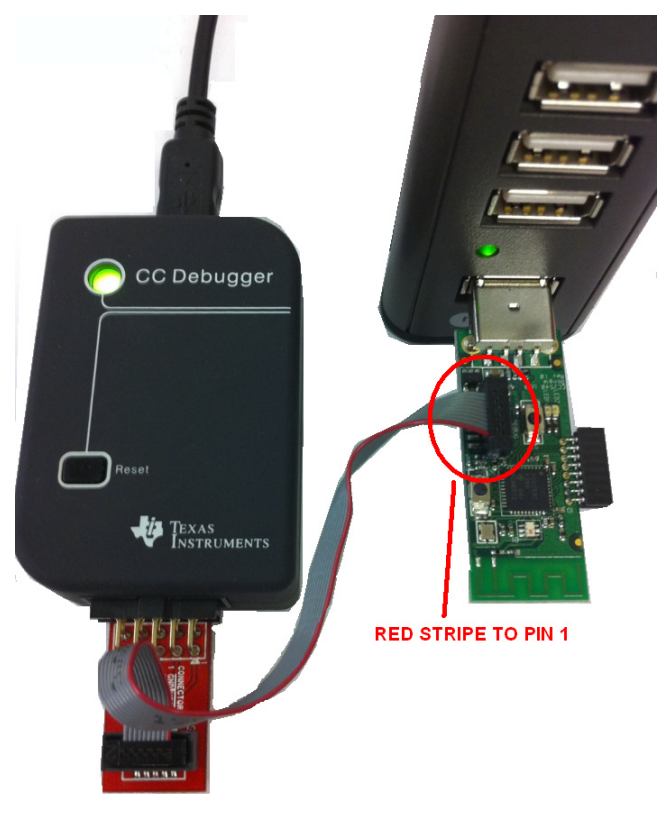

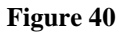

Connect the CC Debugger to the PC USB port. The status indicator LED on the CC Debugger should turn on. If the LED is red, that means no CC2540 device was detected. If it is green, then a CC2540 device has been detected. If the USB Dongle is connected and the LED is red, try pressing the reset button on the CC Debugger. This resets the debugger and re-checks for a CC2540 device. If the LED still does not turn green, re-check that all cables are securely connected.

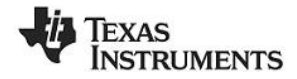

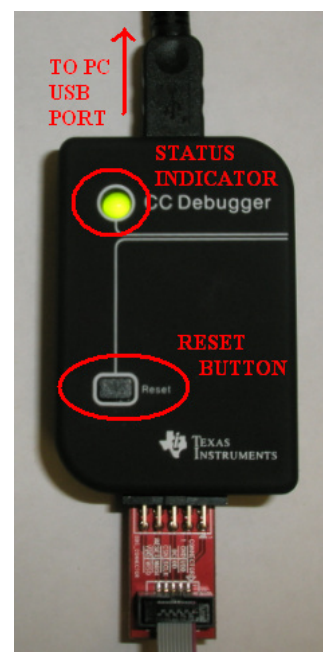

Figure 41

Once the CC Debugger status LED is showing green, you are ready to use IAR to debug or to read or write a hex file from/to the USB Dongle.

## 5.3 Using SmartRF Flash Programmer Software

Note: the instructions in the section apply to the latest version of SmartRF Flash Programmer (version 1.9.0.0), which is available at the following URL:

http://focus.ti.com/docs/toolsw/folders/print/flash-programmer.html

To start the application go into your programs by choosing Start > Programs > Texas Instruments > SmartRF Flash Programmer > SmartRF Flash Programmer. The program should open up the following window:

| 🚸 Texas Instruments Smarth                                                                                                    | RF® Flash Programmer 📃 🗖 🔀                                                                                                    |
|----------------------------------------------------------------------------------------------------|----------------------------------------------------------------------------------------------------|
| TEXAS                                                                                                    | System-on-Chip   EB application (USB)   EB application (serial)   EB bootloader   MSP430                                                                           |
| INSTRUMENTS                                                                                                    | EB ID         Chip type         EB type         EB firmware ID         EB firmware rev           3685         CC2540         CC Debugger         05CC         0013 |
| tow-Power p                                                                                                    | Interface:                                                                                                    |
| Contraction of the second second seco | Flash image: P.\Engineering\Releases\BluetoothLE-1.0.0\RTM\Hex_Files\cc2540_ble1.( v                                                                               |
| 100 - 15                                                                                                    | Read IEEE Write IEEE C Primary C Secondary IEEE 0x                                                                                                    |
|                                                                                                    | View Info Page                                                                                                    |
| And a state of the state of the | Actions: Flash lock (effective after program/append): C Erase and program Write protect:                                                                           |
|                                                                                                    | C Erase, program and verify<br>C Append and verify<br>C Verify against hex-file<br>NB: Cannot "Append and verify" when set!                                        |
|                                                                                                    |                                                                                                    |
|                                                                                                    | Perform actions                                                                                                    |
|                                                                                                    |                                                                                                    |

Figure 42

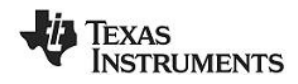

### 5.3.1 Checking the CC Debugger Firmware

Note: this step is only required when using a CC Debugger that was purchased separate from the CC2540DK-MINI kit, or one that was included with an older Texas Instruments development kit. If you are using the CC Debugger contained within the CC2540DK-MINI kit, this step should not be necessary.

The firmware of the CC Debugger can be seen clicking the "EB Application (USB)" tab in the SmartRF Flash Programmer window, and viewing the "EB firmware rev" value in the device list.

| 🌵 Texas Instruments Smartl | RF® Flash Programmer                                                                                                    |
|----------------------------|----------------------------------------------------------------------------------------------------|
| TEXAS<br>INSTRUMENTS       | EB application (USB)         EB application (serial)         EB bootloader         MSP430           EB ID         Chip type         EB type         EB firmware ID         EB firmware rev           5151         N/A         CC Debugger         05CC         0013 |
|                            | Flash image:     C:\Program Files\Texas Instruments\Extras\ccdebugger\cebal_fw_srf05dbg       Change     0       bytes at 0x     to                                                                                                    |
|                            | Actions:<br>© Erase and program<br>© Erase, program and verify<br>© Append and verify                                                                                                    |
|                            | Verity against hex-file     Read flash into hex-file     Perform actions     C Debugger firmware update OK                                                                                                    |
|                            |                                                                                                    |

Figure 43

The value shown must be "0008" or higher; otherwise the debugger will not recognize the CC2540. If the firmware is "0007" or less, the firmware will need to be updated.

To update the firmware, click the "..." button next to the "Flash image" text box, and select the following file:

 $C:\Program Files\Texas Instruments\Extras\ccdebugger\cebal_fw\_srf05dbg.hex$ 

With the "Erase, program and verify" selected under "Actions", click the "Perform actions" button. This will update the CC Debugger firmware to version "0013".

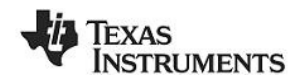

| 🦑 Texas Instruments SmartRF® Flash Programmer |                                                                                                    |  |  |  |  |  |  |
|-----------------------------------------------|----------------------------------------------------------------------------------------------------|--|--|--|--|--|--|
| TEXAS<br>INSTRUMENTS                          | System-on-Chip EB application (USB)] EB application (serial) EB bootloader MSP430<br>EB ID Chip type EB type EB timmware ID EB firmware rev<br>5151 N/A CC Debugger 05CC 0013 |  |  |  |  |  |  |
|                                               | Flash image:       C:\Program Files\Texas Instruments\Extras\ccdebugger\cebal_fw_srf05dbg.         Change       0         bytes at 0x       to                                |  |  |  |  |  |  |
|                                               | Actions:<br>Erase and program<br>Erase, program and verify<br>Append and verify<br>Verify against hex-file<br>Read flash into hex-file                                        |  |  |  |  |  |  |
|                                               | Perform actions                                                                                                    |  |  |  |  |  |  |

Figure 44

The process will take around 10 seconds. Once complete the "EB firmware rev" value should change to "0013". The debugger should now be able to recognize the CC2540.

#### 5.3.2 Reading or Writing a Hex File to the CC2540

To read or write a hex file to the CC2540, select the "System-on-Chip" tab. The connected CC2540 should be detected and show up in the list of devices. Under "Flash image" select the desired hex file that you would like to write to the device. If you are reading from the CC2540, under "Flash image" enter the desired path and filename for the hex file. To write to the CC2540, under "Actions" select "Erase, program and verify". To read from the CC2540, under "Actions" select "Read flash into hex-file". To begin the read or write, click the button "Perform actions".

If the action completes successfully, you should see the progress bar at the bottom of the window fill up, and either one of the following two messages, depending on whether a write or a read was performed: "CC2540 - ID2000: Erase, program and verify OK" or "CC2540 - ID2000: Flash read OK".

You may see the following error message:

| <ul> <li>Verify against hex-file</li> <li>Read flash into hex-file</li> </ul> | NB: Cannot "Append and verify" when set!                |
|-------------------------------------------------------------------------------|---------------------------------------------------------|
|                                                                               | Perform actions                                         |
| Could not access th                                                           | e hardware (it is possibly in use by other application) |
|                                                                               |                                                         |

Figure 45

If this comes up, it most likely means that you have IAR open and are debugging. You will need to stop debugging before you can use SmartRF Flash Programmer to communicate with the CC Debugger.

#### 5.3.3 Reading or Writing the CC2540 Device Address

Every CC2540 device comes pre-programmed with a unique 48-bit IEEE address. This is referred to as the device's "primary address", and cannot be changed. It is also possible to set a "secondary address" on a device, which will override the primary address upon power-up. SmartRF Flash Programmer can be used to read the primary address, as well as to read or write the secondary address.

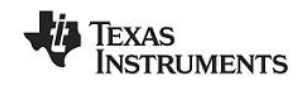

To read back the primary address of a device connected to the CC Debugger, select "Primary" under the "Location" option, and click the "Read IEEE" button. The primary device address should appear in the box on the right. Click the "Perform Actions" button at the bottom to perform the read.

To read back the secondary address, select "Secondary" under the "Location" option, and click the "Read IEEE" button. The secondary device address should appear in the box on the right. Click the "Perform Actions" button at the bottom to perform the read.

To set a new secondary address, select "Secondary" under the "Location" option, and enter the desired address in the box on the right. Click the "Perform Actions" button at the bottom to perform the write. If the secondary device is set to "FF FF FF FF FF FF FF", the device will use the primary address. If the secondary device is set to anything else, the secondary address will be used.

| 🜵 Texas Instruments Smarth | RF® Flash Programmer                                                                                                    |                                                                                                    |
|----------------------------|----------------------------------------------------------------------------------------------------|----------------------------------------------------------------------------------------------------|
| TEXAS<br>INSTRUMENTS       | System-on-Chip EB application (USB) EB application (USB) EB application | ation (serial) EB bootloader MSP430<br>EB firmware ID EB firmware rev<br>05CC 0013                                  |
|                            | Flash image: C:\Documents and Settings\a0272 Read IEEE Write IEEE Primary C Seco Hetan IEEE address when reprogramming the o View Info Page                                                                                                    | 152VMy Documents \Projects \CC2540_Be v                                                                             |
|                            | Actions:     Flash lock.       © Erase and program     Write prote       © Erase, program and verify     Block of the prote       © Append and verify     Block of the prote       © Verify against hex-file     NB: Cannot       © Read flash into hex-file     State of the prote                                                                                                    | (effective after program/append):<br>set:<br>debug commands (incl. read access)<br>at "Append and verify" when set! |
|                            | Perform                                                                                                    | actions                                                                                                    |

#### Figure 46

Note that every time you re-program the device using SmartRF Flash Programmer, the secondary address of the device will get set to FF:FF:FF:FF:FF:FF. This can be avoided by selecting the option "Retain IEEE address when reprogramming the chip". A similar situation exists when a device is reprogrammed through IAR Embedded Workbench, in that the secondary address will get set to FF:FF:FF:FF:FF:FF:each time. To avoid this, the IAR option "Retain unchanged memory", under the "Debugger" > "Texas Instruments" project option can be selected.

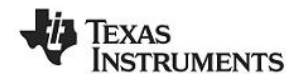

| Options for node "Sin                                                                                                    | npleBLEPeripheral"                                                                                                    |
|----------------------------------------------------------------------------------------------------|----------------------------------------------------------------------------------------------------|
| Category:<br>General Options<br>C/C++ Compiler<br>Assembler<br>Custom Build<br>Build Actions<br>Linker<br>Debugger<br>Third-Party Driver<br>Texas Instrument<br>Infineon<br>ROM-Monitor<br>Analog Devices<br>Silabs<br>Simulator | Factory Settings         Download       Target         Erase flash       Lock Rotection         Verify download       CC111x, CC243x, CC251x         Suppress download       Boot block lock         Verify download       CRC16         Read back memory       CC253x (e.g. 0-6,8,12)         Debug interface lock       Retain flash pages |
|                                                                                                    | OK Cancel                                                                                                    |

Figure 47

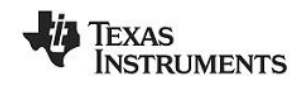

## 6. SmartRF<sup>™</sup> Packet Sniffer

The SmartRF<sup>TM</sup> Packet Sniffer is a PC software application used to display and store RF packets captured with a listening RF hardware node. Various RF protocols are supported, included BLE. The Packet Sniffer filters and decodes packets and displays them in a convenient way, with options for filtering and storage to a binary file format.

| Text                              | 🔄 Texas Instruments SmartRF Packet Sniffer Bluetooth Low Energy 💦 🗖 🔀 |                 |                              |                      |           |                      |                      |                  |                              |                          |           |                                                                                                    |
|-----------------------------------|-----------------------------------------------------------------------|-----------------|------------------------------|----------------------|-----------|----------------------|----------------------|------------------|------------------------------|--------------------------|-----------|----------------------------------------------------------------------------------------------------|
| Ple Settings Help                 |                                                                       |                 |                              |                      |           |                      |                      |                  |                              |                          |           |                                                                                                    |
|                                   |                                                                       |                 |                              |                      |           |                      |                      |                  |                              |                          |           |                                                                                                    |
| P.nbr.<br>139                     | Time (us)<br>+999691<br>=68361060                                     | Channel<br>0x0F | Access Address<br>0x41A19883 | Data Type<br>L2CAP-C | LLID      | Dat<br>NESN S<br>1 1 | Heade<br>I ND<br>0   | PDU-Length<br>0  | CRC<br>0x780BE4              | RSSI<br>(dBm)<br>-54     | FCS       | -                                                                                                    |
| P.nbr.                            | Time (us)<br>+231<br>+68361291                                        | Channel         | Access Address               | Data Type            | LLID      | Dat<br>NESN 3        | i Neade<br>I ND      | PDU-Length       | L2CAI<br>12CAP-Len<br>0x0017 | Header                   | anId      | ATT_Read_Dy_Type_Rep<br>Opcode Length AttData<br>Deres Derez DR DD 04 D9 00 03 24 04 00 02 08 00 04 24 00 00 20 05 00 05 24                                                                                                    |
| P.nbr.                            | Time (us)<br>+999779                                                  | Channel<br>0x18 | Access Address               | Data Type            | LLID      | Dat<br>NESN S        | Heade<br>S ND        | PDU-Length       | L2CAI<br>L2CAP-Len           | Header                   | anId      | ATT Read By Type Req<br>Opcode StartingHmile EndingHindle ActType<br>Dress orefore preferences and an and an and an and an and an and an and an and an and an and an and an and an and an and an and an and an and an and an and an and an and an and an and an and an and an and an and an and an and an and an and an and an and an and an an an an an an an an an an an an an                                                                                                    |
| P.nbr.                            | Time (us)<br>+319<br>+69361389                                        | Channel<br>0x1F | Access Address               | Data Type<br>L2CAP=C | LLID      | Dat<br>NESN S<br>1 0 | Heade                | PDU-Length<br>0  | CRC<br>0x780642              | RSSI<br>(dBm)<br>-42     | FCS       |                                                                                                    |
| P.nbr.<br>143                     | Time (us)<br>+999691<br>=70361080                                     | Channel<br>0x0A | Access Address<br>0x41A198B3 | Data Type<br>L2CAP-C | LLID<br>1 | Dat<br>NESN S<br>1 1 | Heade<br>D ND<br>0   | PDU-Length<br>0  | CRC<br>0x780BE4              | RSSI<br>(dBm)<br>-46     | FCS<br>OK |                                                                                                    |
| P.nbr.                            | Time (us)<br>+1000009<br>=71361089                                    | Channel<br>0x1A | Access Address<br>0x41A19883 | Data Type<br>L2CAP-S | LLID<br>2 | Dat<br>NESN S<br>0 0 | Heade<br>S ND<br>O   | PDU-Length<br>11 | L2CAL<br>L2CAP-Len<br>0x0007 | P Header<br>gth Ch<br>Os | anId      | ATT_Read_By_Type_Req<br>CRC (dism)<br>CRC (dism)<br>CRC (dis |
| P.nbr.<br>145                     | Time (us)<br>+319<br>=71361408                                        | Channel<br>Dx1A | Access Address<br>0x41A198B3 | Data Type<br>L2CAP=C | LLID      | Dat<br>NESN S<br>1 0 | Neade<br>U MD<br>O   | PDU-Length<br>0  | CRC<br>0x780642              | RSSI<br>(dBm)<br>-42     | FCS<br>OK |                                                                                                    |
| P.nbr.<br>146                     | Time (us)<br>+999922<br>=72361330                                     | Channel<br>0x05 | Access Address<br>0x41A19683 | Data Type<br>L2CAP-S | LLID<br>2 | Dut<br>NESN S<br>0 1 | Heade<br>S ND<br>O   | PDU-Length<br>20 | L2CAP-Len<br>0x0010          | Header<br>gth Ci<br>Ob   | anId      | ATT_Read_By_Type_Rep         CRC         PS31<br>(dBm)           Opcode Length AttData         CRC         (dBm)         FC           0x059         0x07         19 00 10 1A 00 74 FF 1E 00 10 1F 00 E1 FF         0x7112525         -40         CR                                                                                                    |
| P.nbr.                            | Time (us)<br>+999779<br>=73361109                                     | Channel<br>0x15 | Access Address<br>0x41A19883 | Data Type<br>L2CAP-S | LLID<br>2 | Dat<br>NESN S<br>0 0 | Heade<br>I ND<br>0   | PDU-Length<br>11 | L2CAP-Len<br>0x0007          | P Header<br>gth Ch<br>Os | anId      | ATT_Read_By_Type_Req         CRC         (655)           Opcode StartingHandle EndingHandle ActType         0x482127         (660)         (477)           0x66         0x001F         0x7FFF         03<28                                                                                                    |
| P.nbr.<br>148                     | Time (us)<br>+319<br>=73361428                                        | Channel<br>0x15 | Access Address<br>0x41A198B3 | Data Type<br>L2CAP-C | LLID<br>1 | Dat<br>NESN S<br>1 O | i Heade<br>U ND<br>O | PDU-Length<br>0  | CRC<br>0x780642              | RSSI<br>(dBm)<br>-46     | FCS<br>OK |                                                                                                    |
| P.nbr.<br>149                     | Time (us)<br>+999921<br>=74361349                                     | Channel<br>0x00 | Access Address<br>0x41A19883 | Data Type<br>L2CAP-S | LLID<br>2 | Dat<br>NESN S<br>0 1 | Heade<br>S ND<br>0   | PDU-Length<br>9  | L2CAP-Len<br>0x0005          | P Header<br>gth Cl<br>Ox | anId      | ATT_first         Response         CRC         (65)/(660)           Opcode         RedpTode         ArtEanle         ErcsTode         (660)         (660)         0x         0x         ∞x         ∞x                                                                                                    |
| <                                 |                                                                       |                 |                              |                      |           |                      |                      |                  |                              |                          |           | ×.                                                                                                    |
| Capitur                           | ing device Ra                                                         | dio Contigui    | ation   Select fields        | Packet details       | s Addres  | is book   D          | isplay filo          | at   Time line   |                              |                          |           | 1                                                                                                    |
| Select capability device:         |                                                                       |                 |                              |                      |           |                      |                      |                  |                              |                          |           |                                                                                                    |
| zerbaur, chuye coso, coye coology |                                                                       |                 |                              |                      |           |                      |                      |                  |                              |                          |           |                                                                                                    |
|                                   |                                                                       |                 |                              |                      |           |                      |                      |                  |                              |                          |           |                                                                                                    |
|                                   |                                                                       |                 |                              |                      |           |                      |                      |                  |                              |                          |           |                                                                                                    |
|                                   |                                                                       |                 |                              |                      |           |                      |                      |                  |                              |                          |           |                                                                                                    |
|                                   |                                                                       |                 |                              |                      |           |                      |                      |                  |                              |                          |           |                                                                                                    |
|                                   |                                                                       |                 |                              |                      |           |                      |                      |                  |                              |                          |           |                                                                                                    |
| Packet co                         | schet count: 258 Error count: 0 Filter Off                            |                 |                              |                      |           |                      |                      |                  |                              |                          |           |                                                                                                    |

Figure 48

The USB Dongle included with the CC2540 Mini Development Kit can be used as the listening hardware node, and can be useful when debugging BLE software applications. The SmartRF<sup>TM</sup> Packet Sniffer software can be downloaded at the following link:

http://focus.ti.com/docs/toolsw/folders/print/packet-sniffer.html

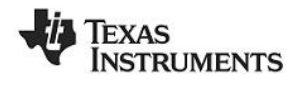

## 7. General Information

## 7.1 Document History

| Revision | Date       | Description/Changes                                               |  |  |  |  |  |
|----------|------------|-------------------------------------------------------------------|--|--|--|--|--|
| 1.0      | 2010-10-08 | Initial release                                                   |  |  |  |  |  |
| 1.0.1    | 2010-11-29 | Added information about packet sniffer and KeyFobDemo application |  |  |  |  |  |
| 1.1      | 2011-07-13 | Updated with information from BLEv1.1 software release            |  |  |  |  |  |

#### **IMPORTANT NOTICE**

Texas Instruments Incorporated and its subsidiaries (TI) reserve the right to make corrections, modifications, enhancements, improvements, and other changes to its products and services at any time and to discontinue any product or service without notice. Customers should obtain the latest relevant information before placing orders and should verify that such information is current and complete. All products are sold subject to TI's terms and conditions of sale supplied at the time of order acknowledgment.

TI warrants performance of its hardware products to the specifications applicable at the time of sale in accordance with TI's standard warranty. Testing and other quality control techniques are used to the extent TI deems necessary to support this warranty. Except where mandated by government requirements, testing of all parameters of each product is not necessarily performed.

TI assumes no liability for applications assistance or customer product design. Customers are responsible for their products and applications using TI components. To minimize the risks associated with customer products and applications, customers should provide adequate design and operating safeguards.

TI does not warrant or represent that any license, either express or implied, is granted under any TI patent right, copyright, mask work right, or other TI intellectual property right relating to any combination, machine, or process in which TI products or services are used. Information published by TI regarding third-party products or services does not constitute a license from TI to use such products or services or a warranty or endorsement thereof. Use of such information may require a license from a third party under the patents or other intellectual property of the third party, or a license from TI under the patents or other intellectual property of TI.

Reproduction of TI information in TI data books or data sheets is permissible only if reproduction is without alteration and is accompanied by all associated warranties, conditions, limitations, and notices. Reproduction of this information with alteration is an unfair and deceptive business practice. TI is not responsible or liable for such altered documentation. Information of third parties may be subject to additional restrictions.

Resale of TI products or services with statements different from or beyond the parameters stated by TI for that product or service voids all express and any implied warranties for the associated TI product or service and is an unfair and deceptive business practice. TI is not responsible or liable for any such statements.

TI products are not authorized for use in safety-critical applications (such as life support) where a failure of the TI product would reasonably be expected to cause severe personal injury or death, unless officers of the parties have executed an agreement specifically governing such use. Buyers represent that they have all necessary expertise in the safety and regulatory ramifications of their applications, and acknowledge and agree that they are solely responsible for all legal, regulatory and safety-related requirements concerning their products and any use of TI products in such safety-critical applications, notwithstanding any applications-related information or support that may be provided by TI. Further, Buyers must fully indemnify TI and its representatives against any damages arising out of the use of TI products in such safety-critical applications.

TI products are neither designed nor intended for use in military/aerospace applications or environments unless the TI products are specifically designated by TI as military-grade or "enhanced plastic." Only products designated by TI as military-grade meet military specifications. Buyers acknowledge and agree that any such use of TI products which TI has not designated as military-grade is solely at the Buyer's risk, and that they are solely responsible for compliance with all legal and regulatory requirements in connection with such use.

TI products are neither designed nor intended for use in automotive applications or environments unless the specific TI products are designated by TI as compliant with ISO/TS 16949 requirements. Buyers acknowledge and agree that, if they use any non-designated products in automotive applications, TI will not be responsible for any failure to meet such requirements.

Following are URLs where you can obtain information on other Texas Instruments products and application solutions:

| Products                    |                        | Applications                     |                                   |
|-----------------------------|------------------------|----------------------------------|-----------------------------------|
| Audio                       | www.ti.com/audio       | Communications and Telecom       | www.ti.com/communications         |
| Amplifiers                  | amplifier.ti.com       | Computers and Peripherals        | www.ti.com/computers              |
| Data Converters             | dataconverter.ti.com   | Consumer Electronics             | www.ti.com/consumer-apps          |
| DLP® Products               | www.dlp.com            | Energy and Lighting              | www.ti.com/energy                 |
| DSP                         | dsp.ti.com             | Industrial                       | www.ti.com/industrial             |
| Clocks and Timers           | www.ti.com/clocks      | Medical                          | www.ti.com/medical                |
| Interface                   | interface.ti.com       | Security                         | www.ti.com/security               |
| Logic                       | logic.ti.com           | Space, Avionics and Defense      | www.ti.com/space-avionics-defense |
| Power Mgmt                  | power.ti.com           | Transportation and<br>Automotive | www.ti.com/automotive             |
| Microcontrollers            | microcontroller.ti.com | Video and Imaging                | www.ti.com/video                  |
| RFID                        | www.ti-rfid.com        | Wireless                         | www.ti.com/wireless-apps          |
| RF/IF and ZigBee® Solutions | www.ti.com/lprf        |                                  |                                   |

**TI E2E Community Home Page** 

e2e.ti.com

Mailing Address: Texas Instruments, Post Office Box 655303, Dallas, Texas 75265 Copyright © 2011, Texas Instruments Incorporated